# Σύντομη αναφορά

# Γνωριμία με τον εκτυπωτή

# Χρήση του πίνακα ελέγχου

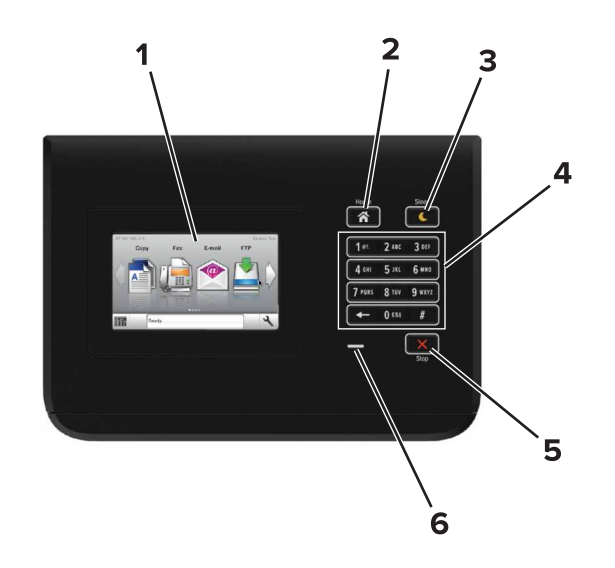

|   | Χρησιμο-<br>ποιήστε το   | Για                                                                                                    |
|---|--------------------------|----------------------------------------------------------------------------------------------------|
| 1 | Εμφάνιση                 | <ul> <li>Εμφάνιση της κατάστασης του εκτυπωτή.</li> <li>Ρύθμιση και λειτουργία του εκτυπωτή.</li> </ul> |
| 2 | Κουμπί αρχικής<br>οθόνης | Μετάβαση στην αρχική οθόνη.                                                                             |

|   | Χρησιμο-<br>ποιήστε το    | Για                                                                                                    |
|---|---------------------------|----------------------------------------------------------------------------------------------------|
| 3 | Κουμπί Αδράνεια           | <ul> <li>Ενεργοποίηση κατάστασης "Αδράνεια" ή<br/>"Αδρανοποίηση".</li> <li>Οι ακόλουθες ενέργειες επαναφέρουν τον<br/>εκτυπωτή από την κατάσταση αναστολής<br/>λειτουργίας:</li> <li>Άγγιγμα της αρχικής οθόνης στον πίνακα<br/>ελέγχου</li> <li>Με τις ακόλουθες ενέργειες, ο εκτυπωτής επανέρ-<br/>χεται από τη λειτουργία αδρανοποίησης</li> <li>Πάτημα του κουμπιού αναστολής λειτουργίας<br/>μέχρι ο εκτυπωτής να επανέλθει</li> <li>Εκτέλεση επαναφοράς κατά την ενεργο-<br/>ποίηση με τον κύριο διακόπτη ρεύματος</li> </ul> |
| 4 | Πληκτρολόγιο              | Πληκτρολόγηση αριθμών, γραμμάτων ή<br>συμβόλων στον εκτυπωτή.                                                                                                    |
| 5 | Κουμπί Διακοπή<br>ή Άκυρο | Σταματά κάθε δραστηριότητα του εκτυπωτή.                                                                                                    |
| 6 | Ενδεικτική λυχνία         | Έλεγχος της κατάστασης του εκτυπωτή.                                                                                                    |

# Επεξήγηση των χρωμάτων του κουμπιού αναστολής λειτουργίας και των ενδεικτικών λυχνιών.

Τα χρώματα του κουμπιού αναστολής λειτουργίας και των ενδεικτικών λυχνιών στον πίνακα ελέγχου του εκτυπωτή, υποδεικνύουν μια συγκεκριμένη κατάσταση του εκτυπωτή ή συνθήκη.

| Ενδεικτική λυχνία Κατάστ                 |                                                                    | αση του εκτυπωτή                                                                     |  |
|------------------------------------------|--------------------------------------------------------------------|--------------------------------------------------------------------------------------|--|
| Απενεργοποίηση                           | Ο εκτυπ<br>βρίσκετα                                                | ωτής είναι απενεργοποιημένος ή<br>αι σε λειτουργία αδρανοποίησης.                    |  |
| Αναβοσβήνει με πράσινο<br>χρώμα          | Ο εκτυπωτής προθερμαίνεται, επεξεργάζεται<br>δεδομένα ή εκτυπώνει. |                                                                                      |  |
| Σταθερό πράσινο                          | Ο εκτυπ<br>αδράνει                                                 | ωτής είναι ενεργοποιημένος, αλλά σε<br>α.                                            |  |
| Αναβοσβήνει με κόκκινο<br>χρώμα          | Απαιτείται παρέμβαση του χειριστή.                                 |                                                                                      |  |
| λυχνία κουμπιού αναστολής<br>λειτουργίας |                                                                    | Κατάσταση του εκτυπωτή                                                               |  |
| Απενεργοποιημένος                        |                                                                    | Ο εκτυπωτής είναι απενεργοποιη-<br>μένος, σε αδράνεια ή σε κατάσταση<br>ετοιμότητας. |  |
| Σταθερά πορτοκαλί                        |                                                                    | Ο εκτυπωτής βρίσκεται σε κατάσταση<br>αναστολής λειτουργίας.                         |  |

| λυχνία κουμπιού αναστολής<br>λειτουργίας                                                                                                    | Κατάσταση του εκτυπωτή                                                 |
|----------------------------------------------------------------------------------------------------|------------------------------------------------------------------------|
| Αναβοσβήνει με πορτοκαλί χρώμα                                                                                                    | Ο εκτυπωτής εισέρχεται σε ή εξέρχεται<br>από λειτουργία αδρανοποίησης. |
| Αναβοσβήνει με πορτοκαλί χρώμα<br>για 0,1 δευτερόλεπτο και, στη<br>συνέχεια, σβήνει εντελώς για 1,9<br>δευτερόλεπτα με αργό ρυθμό<br>παλμού. | Ο εκτυπωτής είναι σε λειτουργία<br>αδρανοποίησης.                      |

# Τοποθέτηση χαρτιού και ειδικών μέσων εκτύπωσης

# Ορισμός του μεγέθους και του τύπου χαρτιού

Από την αρχική οθόνη, μεταβείτε στην επιλογή:

メ>Μενού Χαρτί >Μέγεθος/Τύπος χαρτιού > επιλέξτε

θήκη > επιλέξτε μέγεθος ή τύπο χαρτιού >

# Διαμόρφωση των ρυθμίσεων για χαρτí Universal

Η ρύθμιση μεγέθους χαρτιού Universal είναι μια ρύθμιση που ορίζεται από το χρήστη και επιτρέπει την εκτύπωση σε μεγέθη χαρτιού που δεν υπάρχουν στα μενού του εκτυπωτή.

1 Από την αρχική οθόνη, μεταβείτε στις επιλογές:

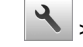

🔧 >Μενού "Χαρτί" >Ρύθμιση χαρτιού Universal

- 2 Επιλέξτε μια μονάδα μέτρησης και, στη συνέχεια, ορίστε το πλάτος και το ύψος του κατακόρυφου προσανατολισμού.
- 3 Εφαρμόστε τις αλλαγές.

# Τοποθέτηση χαρτιού στις θήκες

ΠΡΟΣΟΧΗ-ΠΙΘΑΝΟΤΗΤΑ ΤΡΑΥΜΑΤΙΣΜΟΥ: Για να μειωθεί ο κίνδυνος από την αστάθεια του εξοπλισμού, η τοποθέτηση χαρτιού πρέπει να πραγματοποιείται μεμονωμένα σε κάθε θήκη. Διατηρείτε κάθε άλλη θήκη κλειστή έως ότου είναι απαραίτητο να χρησιμοποιηθεί.

Τραβήξτε έξω τη θήκη.

Σημείωση: Μην αφαιρείτε τις θήκες κατά την εκτύπωση μιας εργασίας ή όταν στην οθόνη του εκτυπωτή εμφανίζεται το μήνυμα Απασχολημένος. Ενδέχεται να προκληθεί εμπλοκή.

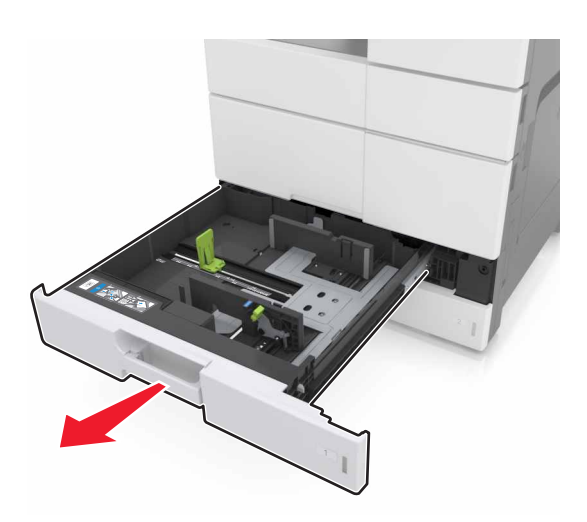

2 Πιέστε και σύρετε τους οδηγούς του χαρτιού στη σωστή θέση για το μέγεθος χαρτιού που τοποθετείτε.

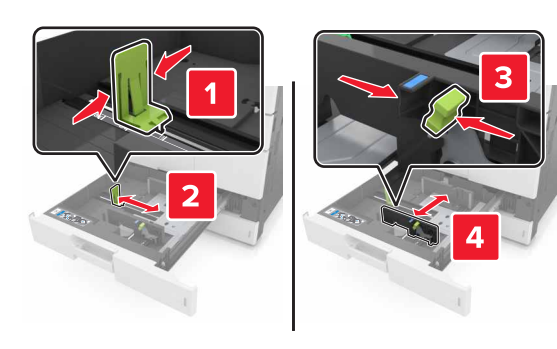

**Σημείωση:** Για να τοποθετήσετε τους οδηγούς, χρησιμοποιήστε τις ενδείξεις στο κάτω μέρος της θήκης.

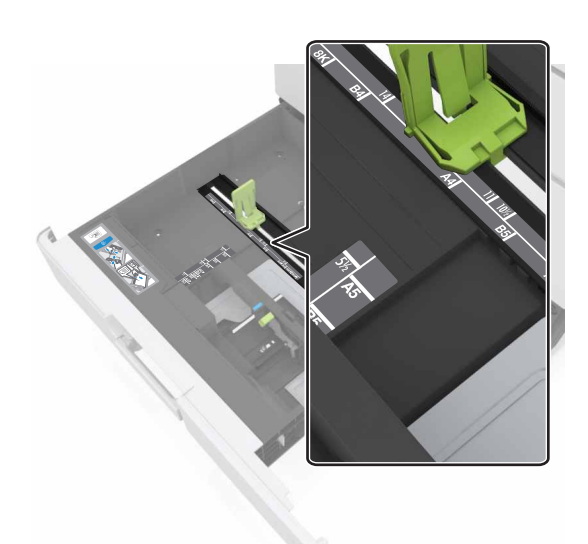

3 Λυγίστε τα φύλλα προς τα μέσα και προς τα έξω για να μην κολλούν μεταξύ τους και ξεφυλλίστε τα. Μην διπλώνετε ή τσαλακώνετε το χαρτί. Ισιώστε τις άκρες επάνω σε επίπεδη επιφάνεια.

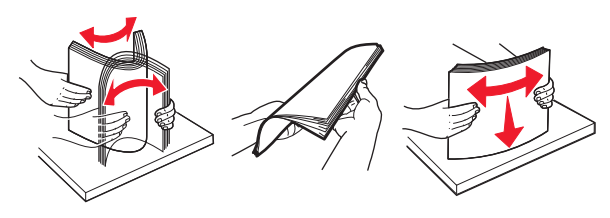

4 Τοποθετήστε τη στοίβα χαρτιού με την πλευρά εκτύπωσης προς τα πάνω.

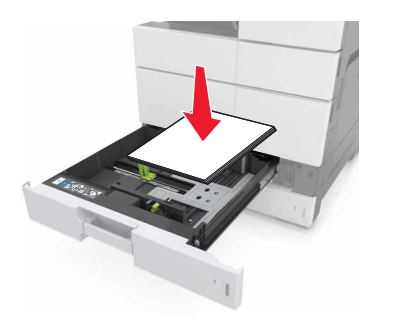

#### Σημειώσεις:

- Για εκτύπωση διπλής όψης, τοποθετήστε την πλευρά εκτύπωσης προς τα κάτω.
- Τοποθετήστε το προδιάτρητο χαρτί με τις οπές προς την εμπρός ή την αριστερή πλευρά της θήκης.
- Τοποθετήστε το επιστολόχαρτο με την κεφαλίδα στην αριστερή πλευρά της θήκης.
- Βεβαιωθείτε ότι το χαρτί δεν υπερβαίνει τη γραμμή μέγιστης πλήρωσης στο άκρο της θήκης χαρτιού. Η υπερπλήρωση μπορεί να προκαλέσει εμπλοκές χαρτιού.

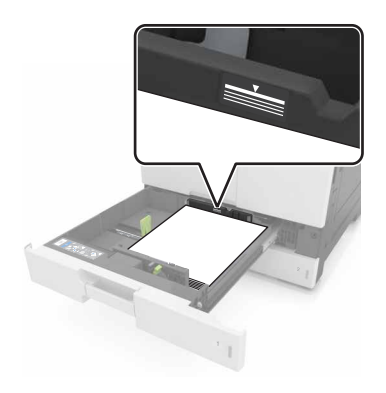

- 5 Τοποθετήστε τη θήκη.
- 6 Από τον πίνακα ελέγχου, ορίστε το μέγεθος και τον τύπο χαρτιού στο μενού "Χαρτί", έτσι ώστε να αντιστοιχούν στο χαρτί που είναι τοποθετημένο στη θήκη.

# Τοποθέτηση μέσων εκτύπωσης στον τροφοδότη διαφορετικών μεγεθών

1 Ανοίξτε τον τροφοδότη πολλαπλών χρήσεων.

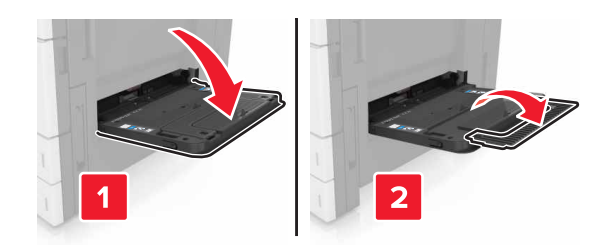

2 Ρυθμίστε τον οδηγό έτσι ώστε να αντιστοιχεί στο μέγεθος του χαρτιού που τοποθετείτε.

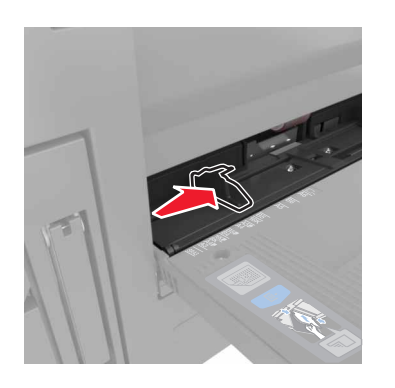

3 Λυγίστε τα φύλλα προς τα μέσα και προς τα έξω για να μην κολλούν μεταξύ τους και ξεφυλλίστε τα. Μην διπλώνετε ή τσαλακώνετε το χαρτί. Ισιώστε τις άκρες επάνω σε επίπεδη επιφάνεια.

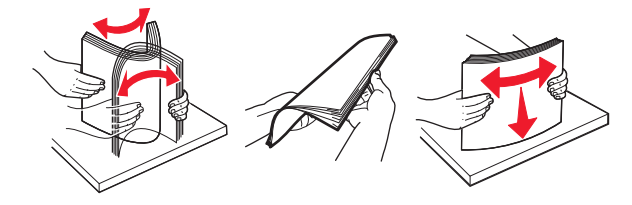

- 4 Τοποθετήστε το χαρτί.
  - Τοποθετήστε μόνο ένα μέγεθος και τύπο χαρτιού.

#### Τοποθέτηση επιστολόχαρτου

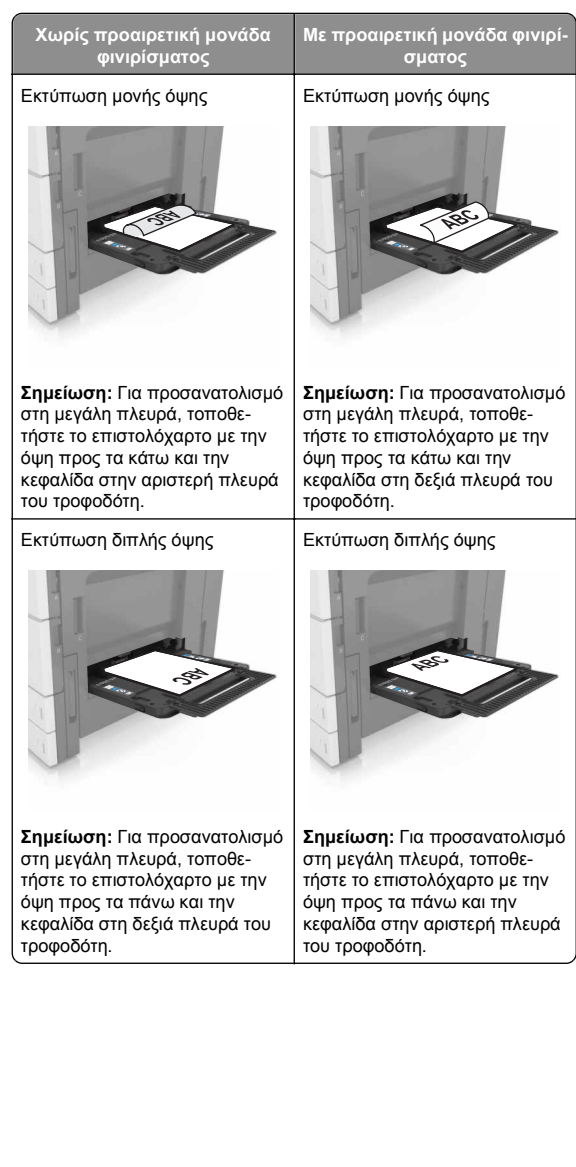

#### Τοποθέτηση διάτρητου χαρτιού

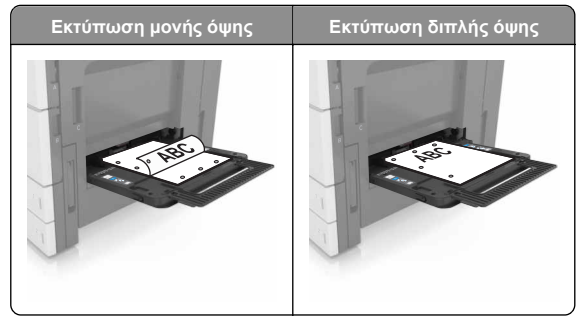

 Τοποθετήστε τους φακέλους με την πλευρά του κλεισίματος (πτερυγίου) προς τα κάτω.

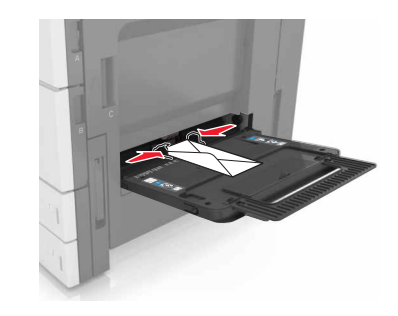

ΠΡΟΣΟΧΗ—ΠΙΘΑΝΟΤΗΤΑ ΒΛΑΒΗΣ: Μην χρησιμοποιείτε φακέλους με γραμματόσημα, συνδετήρες, ανοίγματα, παράθυρα, επικαλύψεις ή αυτοκόλλητα. Τέτοιοι φάκελοι μπορεί να προκαλέσουν σοβαρή ζημιά στον εκτυπωτή.

 Βεβαιωθείτε ότι το χαρτί βρίσκεται κάτω από τη γραμμή μέγιστης πλήρωσης. Η υπερπλήρωση μπορεί να προκαλέσει εμπλοκές χαρτιού.

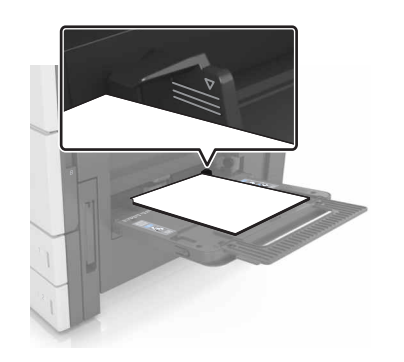

5 Από τον πίνακα ελέγχου, ορίστε το μέγεθος και τον τύπο χαρτιού στο μενού "Χαρτί", έτσι ώστε να αντιστοιχούν στο χαρτί που είναι τοποθετημένο στον τροφοδότη.

# Σύνδεση και αποσύνδεση θηκών

## Σύνδεση και αποσύνδεση θηκών

1 Ανοίξτε ένα πρόγραμμα περιήγησης στο Web και πληκτρολογήστε τη διεύθυνση ΙΡ στο πεδίο διεύθυνσης.

#### Σημειώσεις:

- Δείτε τη διεύθυνση IP του εκτυπωτή στην αρχική οθόνη του εκτυπωτή. Η διεύθυνση ΙΡ εμφανίζεται ως τέσσερα σύνολα αριθμών που χωρίζονται από τελείες, όπως 123.123.123.123.
- Εάν χρησιμοποιείτε διακομιστή μεσολάβησης, τότε απενεργοποιήστε τον προσωρινά για να φορτώσετε σωστά την ιστοσελίδα του εκτυπωτή.
- 2 Κάντε κλικ στις επιλονές Ρυθμίσεις >Μενού "Χαρτί".
- 3 Αλλάξτε τις ρυθμίσεις για τον τύπο και το μένεθος του χαρτιού για τις θήκες που συνδέετε.
  - Για να συνδέσετε θήκες. βεβαιωθείτε ότι το μένεθος και ο τύπος του χαρτιού για τη θήκη συμφωνούν με τις αντίστοιχες ρυθμίσεις για την άλλη θήκη.
  - Για να αποσυνδέσετε θήκες, βεβαιωθείτε ότι το μέγεθος ή ο τύπος του χαρτιού για τη θήκη δεν συμφωνούν με τις αντίστοιχες ρυθμίσεις για την άλλη θήκη.
- 4 Κάντε κλικ στο κουμπί Υποβολή.

Σημείωση: Η αλλαγή των ρυθμίσεων μεγέθους και τύπου χαρτιού μπορεί, επίσης, να γίνει από τον πίνακα ελέγχου του εκτυπωτή. Για περισσότερες πληροφορίες, δείτε "Ορισμός του μεγέθους και του τύπου χαρτιού" στη σελίδα 1.

ΠΡΟΣΟΧΗ-ΠΙΘΑΝΟΤΗΤΑ ΒΛΑΒΗΣ: Το χαρτί που έχει τοποθετηθεί στη θήκη θα πρέπει να αντιστοιχεί στον τύπο χαρτιού που έχει αντιστοιχιστεί στον εκτυπωτή. Η θερμοκρασία στη μονάδα τήξης ποικίλλει ανάλογα με τον Τύπο χαρτιού που ορίζεται. Ενδέχεται να παρουσιαστούν προβλήματα εκτύπωσης εάν οι ρυθμίσεις δεν έχουν διαμορφωθεί σωστά.

## Δημιουργία προσαρμοσμένου ονόματος για έναν τύπο χαρτιού

1 Από την αρχική οθόνη, μεταβείτε στις επιλογές:

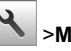

# 🔧 >Μενού "Χαρτί" >Προσαρμοσμένα ονόματα

- 2 Πληκτρολογήστε ένα όνομα προσαρμοσμένου τύπου χαρτιού και, στη συνέχεια, εφαρμόστε τις αλλαγές.
- 3 Πατήστε Προσαρμοσμένοι τύποι και, στη συνέχεια, επαληθεύστε εάν το νέο όνομα προσαρμοσμένου τύπου χαρτιού έχει αντικαταστήσει το προσαρμοσμένο όνομα.

### Ορισμός μη τυποποιημένου τύπου χαρτιού

#### Χρήση του Embedded Web Server

Ορίστε ένα προσαρμοσμένο όνομα τύπου χαρτιού σε μια θήκη όταν συνδέετε ή αποσυνδέετε θήκες.

1 Ανοίξτε ένα πρόγραμμα περιήγησης στο Web και πληκτρολογήστε τη διεύθυνση ΙΡ στο πεδίο διεύθυνσης.

#### Σημειώσεις:

- Δείτε τη διεύθυνση IP του εκτυπωτή στην αρχική οθόνη του εκτυπωτή. Η διεύθυνση ΙΡ εμφανίζεται ως τέσσερα σύνολα αριθμών που χωρίζονται από τελείες, όπως 123.123.123.123.
- Εάν χρησιμοποιείτε διακομιστή μεσολάβησης, τότε απενεργοποιήστε τον προσωρινά για να φορτώσετε σωστά την ιστοσελίδα του εκτυπωτή.
- 2 Κάντε κλικ στις επιλογές Ρυθμίσεις > Μενού "Χαρτί" >Προσαρμοσμένοι τύποι.
- 3 Επιλέξτε ένα μη τυποποιημένο όνομα τύπου χαρτιού και, έπειτα, επιλέξτε έναν τύπο χαρτιού

Σημείωση: Η επιλογή "Χαρτί" είναι η εργοστασιακή προεπιλογή τύπου χαρτιού για όλα τα μη τυποποιημένα ονόματα που ορίζονται από τον χρήστη.

4 Κάντε κλικ στο κουμπί Υποβολή.

#### Χρήση του πίνακα ελέγχου του εκτυπωτή

1 Από την αρχική οθόνη, μεταβείτε στην επιλογή:

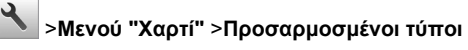

2 Επιλέξτε ένα μη τυποποιημένο όνομα τύπου χαρτιού και, έπειτα, επιλέξτε έναν τύπο χαρτιού

Σημείωση: Η επιλογή "Χαρτί" είναι η εργοστασιακή προεπιλογή τύπου χαρτιού για όλα τα μη τυποποιημένα ονόματα που ορίζονται από τον χρήστη.

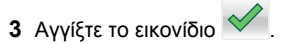

# Εκτύπωση

# Εκτύπωση εγγράφου

- 1 Από τον πίνακα ελένχου του εκτυπωτή, ορίστε τον τύπο και το μέγεθος του χαρτιού σύμφωνα με το χαρτί που έχει τοποθετηθεί.
- 2 Στείλτε την εργασία εκτύπωσης:

### Για χρήστες των Windows

- α Αφού ανοίξετε ένα έγγραφο, κάντε κλικ στην επιλογή Αρχείο > Εκτύπωση.
- β Επιλέξτε Ιδιότητες, Προτιμήσεις, Επιλογές ή Ρύθμιση.
- γ Προσαρμόστε τις ρυθμίσεις, εάν απαιτείται.
- δ Κάντε κλικ στις επιλογές ΟΚ >Εκτύπωση.

#### Για χρήστες Macintosh

- α Προσαρμόστε τις ρυθμίσεις στο παράθυρο διαλόγου "Page Setup".
  - Αφού ανοίξετε ένα έγγραφο, επιλέξτε Αρχείο >Διαμόρφωση σελίδας.
  - 2 Επιλέξτε μέγεθος χαρτιού ή δημιουργήστε ένα προσαρμοσμένο μέγεθος ώστε να αντιστοιχεί στο χαρτί που έχει τοποθετηθεί.
  - 3 Κάντε κλικ στο ΟΚ.

- β Προσαρμόστε τις ρυθμίσεις ανάλογα με τις απαιτήσεις στο παράθυρο διαλόγου "Print":
  - Αφού ανοίξετε ένα έγγραφο, επιλέξτε
     Αρχείο >Εκτύπωση.
     Αν χρειαστεί, κάντε κλικ στο τρίγωνο για να δείτε

περισσότερες επιλογές. 2 Στα αναδυόμενα μενού των επιλογών εκτύπωσης, προσαρμόστε τις ρυθμίσεις, αν είναι απαραίτητο.

Σημείωση: Για να πραγματοποιηθεί εκτύπωση σε συγκεκριμένο τύπο χαρτιού, προσαρμόστε τις ρυθμίσεις τύπου χαρτιού ώστε να αντιστοιχούν στο χαρτί που έχει τοποθετηθεί ή επιλέξτε την κατάλληλη θήκη ή τροφοδότη.

3 Κάντε κλικ στην επιλογή Εκτύπωση.

# Προσαρμογή σκουρότητας τόνερ

1 Από την αρχική οθόνη, μεταβείτε στις επιλογές:

>Ρυθμίσεις >Ρυθμίσεις εκτύπωσης >Μενού Ποιότητα

2 Προσαρμόστε τη ρύθμιση της σκουρότητας του τόνερ και αποθηκεύστε τις αλλαγές.

# Εκτύπωση από μονάδα flash

#### Σημειώσεις:

- Πριν από την εκτύπωση ενός κρυπτογραφημένου αρχείου PDF, θα σας ζητηθεί να πληκτρολογήσετε τον κωδικό πρόσβασης του αρχείου από τον πίνακα ελέγχου.
- Δεν μπορείτε να εκτυπώνετε αρχεία για τα οποία δεν διαθέτετε δικαιώματα εκτύπωσης.

#### 1 Τοποθετήστε μια μονάδα flash στη θύρα USB.

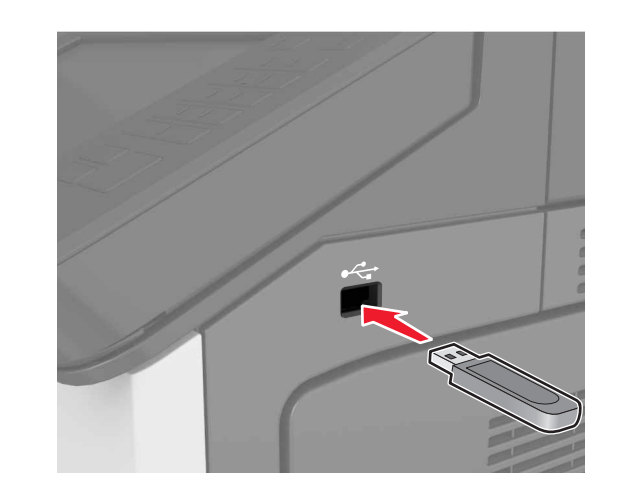

#### Σημειώσεις:

- Όταν έχει εγκατασταθεί μονάδα flash, εμφανίζεται ένα εικονίδιο μονάδας flash στην αρχική οθόνη του εκτυπωτή.
- Εάν τοποθετήσετε τη μονάδα flash όταν ο εκτυπωτής απαιτεί την προσοχή σας, όπως όταν παρουσιάζεται μια εμπλοκή χαρτιού, ο εκτυπωτής αγνοεί τη μονάδα flash.
- Εάν τοποθετήσετε τη μονάδα flash ενώ ο εκτυπωτής εκτελεί άλλες εργασίες εκτύπωσης, εμφανίζεται η ένδειξη Απασχολημένος στην οθόνη του εκτυπωτή.
   Μετά την εκτέλεση αυτών των εργασιών εκτύπωσης ενδέχεται να είναι απαραίτητη η προβολή της λίστας εργασιών σε αναμονή για την εκτύπωση εγγράφων από τη μονάδα flash.

ΠΡΟΣΟΧΗ—ΠΙΘΑΝΟΤΗΤΑ ΒΛΑΒΗΣ: Μην αγγίζετε τον εκτυπωτή ή τη μονάδα flash στην περιοχή που εμφανίζεται, κατά την εκτύπωση, ανάγνωση ή εγγραφή στη συσκευή μνήμης. Ενδεχομένως να προκύψει απώλεια δεδομένων ή δυσλειτουργία.

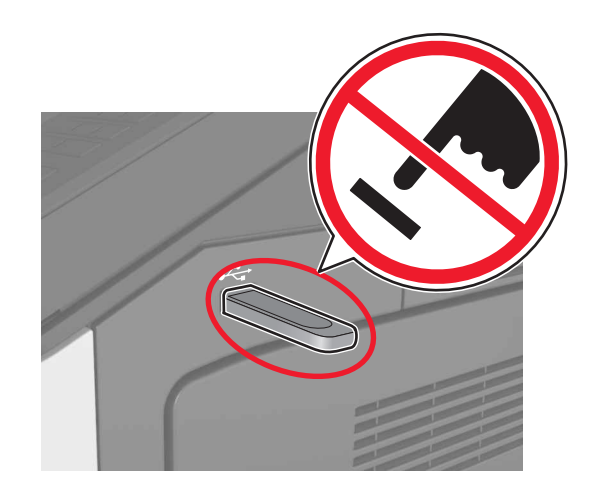

- 2 Από τον πίνακα ελέγχου, επιλέξτε το έγγραφο που θέλετε να εκτυπώσετε.
- 3 Ορίστε τον αριθμό αντιγράφων που θα εκτυπωθούν και στείλτε την εργασία για εκτύπωση.

#### Σημειώσεις:

- Μην απομακρύνετε τη μονάδα flash από τη θύρα USB έως ότου ολοκληρωθεί η εκτύπωση του εγγράφου.
- Εάν αφήσετε τη μονάδα flash στον εκτυπωτή αφού βγείτε από την αρχική οθόνη μενού USB, μπορείτε να εκτυπώσετε αρχεία από τη μονάδα flash πατώντας
   Εργασίες σε αναμονή στην αρχική οθόνη.

# Υποστηριζόμενες μονάδες flash και τύποι αρχείων

#### Σημειώσεις:

- Οι μονάδες USB flash υψηλής ταχύτητας πρέπει να υποστηρίζουν το πρότυπο υψηλής ταχύτητας. Δεν υποστηρίζονται μονάδες USB χαμηλής ταχύτητας.
- Οι μονάδες USB flash πρέπει να υποστηρίζουν το σύστημα FAT (Πίνακας Εκχώρησης Αρχείων). Δεν υποστηρίζονται οι συσκευές που έχουν διαμορφωθεί με NTFS (New Technology File System) ή με οποιοδήποτε άλλο σύστημα αρχείων.

| Συνιστώμενες μονάδες flash                                                                                                    | Τύπος αρχείου                                                                                                    |
|----------------------------------------------------------------------------------------------------|----------------------------------------------------------------------------------------------------|
| Πολλές μονάδες flash έχουν δοκιμαστεί και έχουν εγκριθεί<br>για χρήση με τον εκτυπωτή. Για περισσότερες πληροφορίες<br>επικοινωνήστε με το κατάστημα από το οποίο προμηθευ-<br>τήκατε τον εκτυπωτή. | <ul> <li>Έγγραφα:</li> <li>.pdf</li> <li>.xps</li> <li>&amp;Εικόνες:</li> <li>.dcx</li> <li>.gif</li> <li>.jpeg ή .jpg</li> <li>.bmp</li> <li>.pcx</li> <li>.tiff ή .tif</li> <li>.png</li> </ul> |

# Ακύρωση εργασίας εκτύπωσης

## Ακύρωση εργασίας εκτύπωσης από τον πίνακα ελέγχου του εκτυπωτή

- Από τον πίνακα ελέγχου του εκτυπωτή, πατήστε Ακύρωση εργασίας ή πατήστε το κουμπί στο πληκτρολόγιο.
- 2 Αγγίξτε την εργασία εκτύπωσης που θέλετε να ακυρώσετε και, στη συνέχεια, πατήστε την επιλογή Διαγραφή επιλεγμένων εργασιών.

**Σημείωση:** Εάν πατήσετε στο πληκτρολόγιο, στη συνέχεια, αγγίξτε **Συνέχιση** για να επιστρέψετε στην αρχική οθόνη.

# Ακύρωση μιας εργασίας εκτύπωσης από τον υπολογιστή

## Για χρήστες των Windows

1 Ανοίξτε το φάκελο εκτυπωτών.

#### Στα Windows 8

Από το σύμβολο αναζήτησης, πληκτρολογήστε εκτέλεση και, στη συνέχεια, ακολουθήστε τη διαδρομή:

Εκτέλεση > πληκτρολογήστε control printers >OK

# Στα Windows 7 και προγενέστερα λειτουργικά συστήματα

α Κάντε κλικ στο 🥙 ή κάντε κλικ στο μενού Έναρξη και στη συνέχεια κάντε κλικ στην εντολή Εκτέλεση.

- **β** Πληκτρολογήστε control printers.
- γ Πατήστε Enter ή κάντε κλικ στο κουμπί ΟΚ.
- 2 Κάντε διπλό κλικ στο εικονίδιο του εκτυπωτή.
- 3 Επιλέξτε την εργασία εκτύπωσης που θέλετε να ακυρώσετε.
- 4 Κάντε κλικ στην επιλογή **Διαγραφή**.

## Για χρήστες Macintosh

- Από το System Preferences (Προτιμήσεις συστήματος) στο μενού Apple, ανοίξτε το φάκελο των εκτυπωτών.
- 2 Ανοίξτε την ουρά εκτύπωσης, επιλέξτε την εργασία εκτύπωσης που θέλετε να ακυρώσετε και στη συνέχεια διαγράψτε την.

# Αποκατάσταση εμπλοκών

# Αποφυγή εμπλοκών

## Σωστή τοποθέτηση του χαρτιού

• Βεβαιωθείτε ότι το χαρτί βρίσκεται σε επίπεδη θέση στη θήκη.

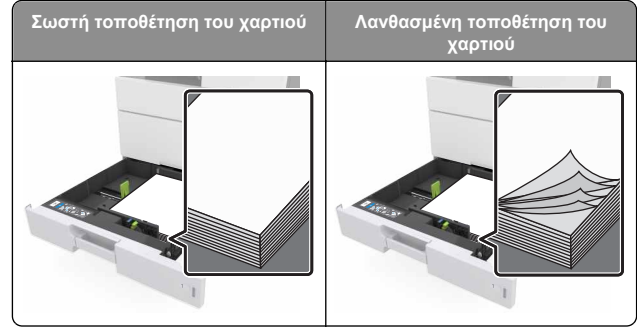

- Μην αφαιρείτε κάποια θήκη ενώ η διαδικασία εκτύπωσης βρίσκεται σε εξέλιξη.
- Μην τοποθετείτε μια θήκη ενώ η διαδικασία εκτύπωσης βρίσκεται σε εξέλιξη. Τοποθετήστε την πριν από την εκτύπωση ή περιμένετε μήνυμα προτροπής πριν να την τοποθετήσετε.
- Μην τοποθετείτε υπερβολική ποσότητα χαρτιού. Βεβαιωθείτε ότι το ύψος της στοίβας βρίσκεται κάτω από την ένδειξη μέγιστου γεμίσματος χαρτιού.

 Μη σύρετε το χαρτί μέσα στη θήκη. Τοποθετήστε το χαρτί στη θήκη, όπως φαίνεται στο σχήμα.

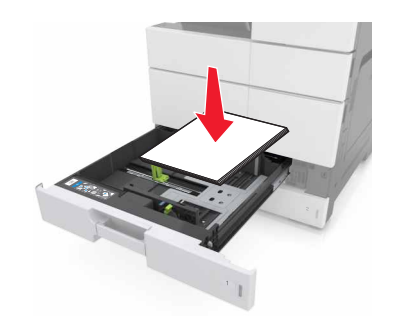

- Βεβαιωθείτε ότι οι οδηγοί στη θήκη ή στον τροφοδότη διαφορετικών μεγεθών έχουν τοποθετηθεί σωστά και δεν πιέζουν υπερβολικά το χαρτί ή τους φακέλους.
- Μετά την τοποθέτηση χαρτιού, σπρώξτε σταθερά τη θήκη στο εσωτερικό του εκτυπωτή.

## Χρήση συνιστώμενου χαρτιού

- Χρησιμοποιείτε μόνο συνιστώμενο χαρτί ή ειδικά μέσα εκτύπωσης.
- Μην τοποθετείτε τσαλακωμένο, πτυχωμένο, νοτισμένο, λυγισμένο ή κυρτωμένο χαρτί.
- Πριν τοποθετήσετε το χαρτί, λυγίστε, αερίστε και ισιώστε το.

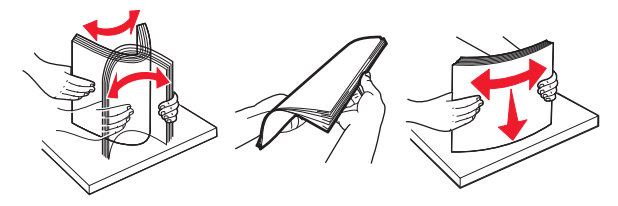

- Μην χρησιμοποιείτε χαρτί που έχει κοπεί με το χέρι.
- Μην αναμειγνύετε μεγέθη, βάρη και τύπους χαρτιού στην ίδια θήκη.
- Βεβαιωθείτε ότι έχετε ορίσει σωστά το μέγεθος και τύπο χαρτιού στον υπολογιστή ή στον πίνακα ελέγχου του εκτυπωτή.
- Αποθηκεύετε το χαρτί σύμφωνα με τις συστάσεις του κατασκευαστή.

# Κατανόηση των μηνυμάτων και των θέσεων εμπλοκής

Όταν παρουσιάζεται εμπλοκή, στην οθόνη του εκτυπωτή εμφανίζεται ένα μήνυμα που δηλώνει το σημείο της εμπλοκής και δίνει πληροφορίες για την αποκατάστασή της. Ανοίξτε τις θύρες, τα καλύμματα και τις θήκες που δηλώνονται στην οθόνη για να διορθώσετε την εμπλοκή.

#### Σημειώσεις:

- Όταν για τη λειτουργία Βοήθεια εμπλοκής έχει επιλεγεί η Ενεργοποίηση, ο εκτυπωτής απελευθερώνει αυτόματα τις κενές σελίδες ή τις μερικώς εκτυπωμένες σελίδες μετά από την αποκατάσταση της εμπλοκής. Ελέγξτε εάν στο αποτέλεσμα της εκτύπωσης υπάρχουν κενές σελίδες.
- Όταν η επιλογή "Αποκατάσταση εμπλοκής" έχει οριστεί σε "Ενεργοποιημένη" ή "Αυτόματο", ο εκτυπωτής επανεκτυπώνει τις σελίδες στις οποίες προέκυψε η εμπλοκή. Ωστόσο, με τη ρύθμιση "Αυτόματο", οι σελίδες στις οποίες προέκυψε η εμπλοκή επανεκτυπώνονται μόνο εάν υπάρχει επαρκής διαθέσιμη μνήμη στον εκτυπωτή.

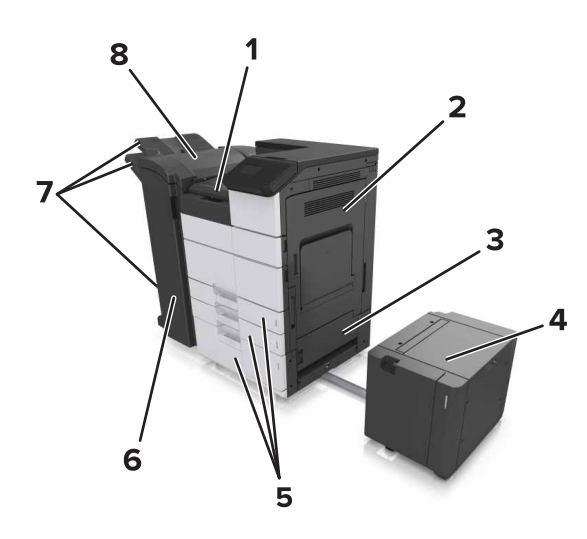

| 1 | Περιοχή G |
|---|-----------|
| 2 | Θύρα C    |
| 3 | Θύρα D    |
| 4 | Θύρα F    |
| 5 | Θήκες     |

| 6 | Θύρα Η                     |
|---|----------------------------|
| 7 | Θήκες μονάδας φινιρίσματος |
| 8 | Θύρα J                     |

| Ονομασία<br>περιοχής                                               | Μήνυμα στον πίνακα<br>ελέγχου                                                                                                    | Τι να κάνετε                                                                                                    |  |
|--------------------------------------------------------------------|----------------------------------------------------------------------------------------------------|----------------------------------------------------------------------------------------------------|--|
| Τροφοδότης<br>διαφορετικών<br>μεγεθών                              | Εμπλοκή χαρτιού σε [x],<br>αφαιρέστε το μπλοκαρι-<br>σμένο χαρτί από τον<br>τροφοδότη διαφορετικών<br>μεγεθών. [200.xx]               | Αφαιρέστε το μπλοκαρισμένο<br>χαρτί από τον τροφοδότη.                                                                                                    |  |
| Θύρα C, θήκες                                                      | Εμπλοκή χαρτιού σε [x],<br>ανοίξτε τη θύρα C και<br>αφαιρέστε όλο το μπλοκαρι-<br>σμένο χαρτί. [2yy.xx]                               | Ανοίξτε τη θύρα C και, στη<br>συνέχεια, αφαιρέστε το<br>μπλοκαρισμένο χαρτί.<br>Τραβήξτε προς τα έξω τη                                                            |  |
|                                                                    | Εμπλοκή χαρτιού σε [x],<br>σύρετε τη θήκη 3000<br>φύλλων και ανοίξτε τη θύρα<br>C. [2yy.xx]                                           | θήκη και αφαιρέστε το<br>μπλοκαρισμένο χαρτί.                                                                                                    |  |
| Θύρα D, θήκες                                                      | Εμπλοκή χαρτιού σε [x],<br>ανοίξτε τη θύρα D και<br>αφαιρέστε όλο το μπλοκαρι-<br>σμένο χαρτί. [24y.xx]                               | Ανοίξτε τη θύρα D και<br>αφαιρέστε το μπλοκαρισμένο<br>χαρτί.<br>Τραβήξτε προς τα έξω τη                                                                           |  |
|                                                                    | Εμπλοκή χαρτιού σε [x],<br>σύρετε τη θήκη 3000<br>φύλλων και ανοίξτε τη θύρα<br>D. [24y.xx]                                           | θήκη και αφαιρέστε το<br>μπλοκαρισμένο χαρτί.                                                                                                    |  |
| Θύρες C και F                                                      | Εμπλοκή χαρτιού σε [x],<br>σύρετε τη θήκη 3000<br>φύλλων και ανοίξτε τη θύρα<br>F. [24y.xx]                                           | Τραβήξτε τη θήκη 3000<br>φύλλων και αφαιρέστε το<br>μπλοκαρισμένο χαρτί από το<br>πλάι της θήκης.<br>Ανοίξτε τη θύρα F και<br>αφαιρέστε το μπλοκαρισμένο<br>χαρτί. |  |
| Περιοχή G,<br>θύρες C, J και<br>Η, θήκη<br>μονάδας<br>φινιρίσματος | Εμπλοκή χαρτιού σε [x],<br>ανοίξτε τις θύρες G, Η και J<br>και αφαιρέστε το μπλοκαρι-<br>σμένο χαρτί. [4yy.xx]                        | Ανοίξτε τη θύρα G και, στη<br>συνέχεια, αφαιρέστε το<br>μπλοκαρισμένο χαρτί.<br>Ανοίξτε τη θύρα Η και, στη<br>συνέχεια, αφαιρέστε το<br>μπλοκαρισμένο χαρτί.       |  |
| Θύρες C και G,<br>θήκη μονάδας<br>φινιρίσματος                     | Εμπλοκή χαρτιού σε [x],<br>πιέστε την ασφάλεια για να<br>αποκτήσετε πρόσβαση<br>στην περιοχή G. Αφήστε το<br>χαρτί στη θήκη. [40y.xx] | Σύρετε τη μονάδα φινιρί-<br>σματος συρραφής προς τα<br>αριστερά και αφαιρέστε το<br>μπλοκαρισμένο χαρτί.                                                           |  |

| Ονομασία<br>περιοχής                                               | Μήνυμα στον πίνακα<br>ελέγχου                                                                                                    | Τι να κάνετε                                                                 |
|--------------------------------------------------------------------|----------------------------------------------------------------------------------------------------|------------------------------------------------------------------------------|
| Περιοχή G,<br>θύρες C, J και<br>Η, θήκη<br>μονάδας<br>φινιρίσματος | Εμπλοκή χαρτιού σε [x],<br>ανοίξτε τη θύρα Η και<br>περιστρέψτε τη λαβή Η6<br>δεξιόστροφα. Αφήστε το<br>χαρτί στη θήκη. [426.xx–<br>428.xx] | Ανοίξτε τη θύρα Η και, στη<br>συνέχεια, αφαιρέστε το<br>μπλοκαρισμένο χαρτί. |

# Εμπλοκή χαρτιού σε [x], αφαιρέστε το μπλοκαρισμένο χαρτί από τον τροφοδότη διαφορετικών μεγεθών. [200.xx]

- Αφαιρέστε όλο το χαρτί από τον τροφοδότη διαφορετικών μεγεθών.
- 2 Αφαιρέστε το χαρτί που έχει εμπλακεί.

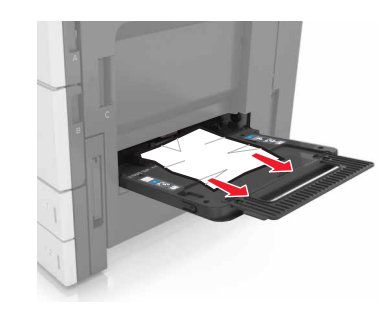

3 Ανοίξτε τη θύρα C για να αφαιρέσετε τυχόν κομμάτια χαρτιού.

Σημείωση: Βεβαιωθείτε ότι η θύρα C δεν χτυπά σε κάποιο καλώδιο που είναι συνδεδεμένο στον εκτυπωτή.

- 4 Κλείστε τη θύρα C.
- 5 Λυγίστε τα φύλλα προς τα μέσα και προς τα έξω για να μην κολλούν μεταξύ τους και ξεφυλλίστε τα. Μην διπλώνετε ή τσαλακώνετε το χαρτί. Ισιώστε τις άκρες επάνω σε επίπεδη επιφάνεια.

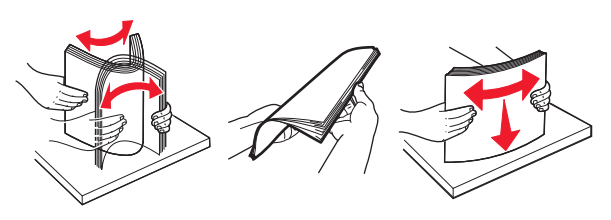

6 Τοποθετήστε ξανά το χαρτί.

# Εμπλοκή χαρτιού σε [x], ανοίξτε τη θύρα C και αφαιρέστε όλο το μπλοκαρισμένο χαρτί. [2yy.xx]

 Ανοίξτε τη θύρα C. Βεβαιωθείτε ότι δεν χτυπά σε κάποιο καλώδιο που είναι συνδεδεμένο στον εκτυπωτή.

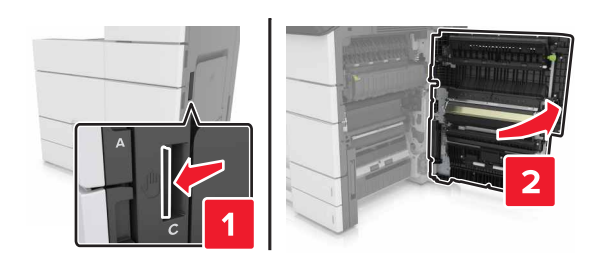

2 Αφαιρέστε το μπλοκαρισμένο χαρτί από οποιοδήποτε από τα παρακάτω σημεία:

**Σημείωση:** Βεβαιωθείτε ότι αφαιρέσατε όλα τα κομματάκια χαρτιού.

ΠΡΟΣΟΧΗ—ΖΕΣΤΗ ΕΠΙΦΑΝΕΙΑ: Η θερμοκρασία στο εσωτερικό του εκτυπωτή μπορεί να είναι υψηλή. Για να ελαχιστοποιηθεί ο κίνδυνος τραυματισμού από τυχόν καυτά εξαρτήματα, αφήστε την επιφάνεια να κρυώσει πριν να την ακουμπήσετε.

Περιοχή μονάδας τήξης

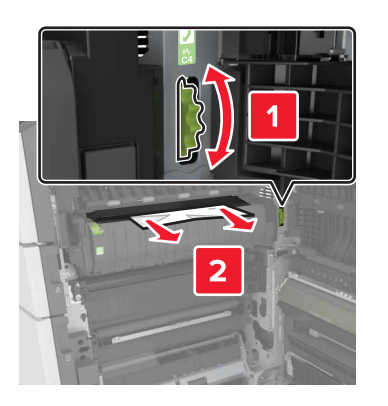

Κάτω από την περιοχή της μονάδας τήξης

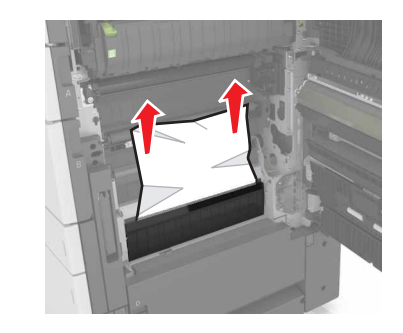

Μονάδα εκτύπωσης διπλής όψης - Περιοχή

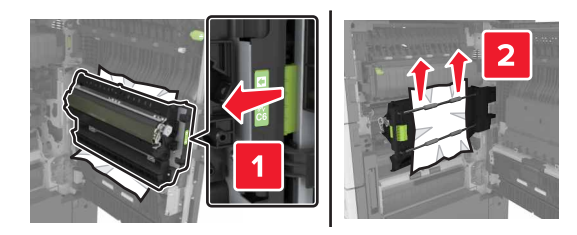

 Πάνω από την περιοχή της μονάδας εκτύπωσης διπλής όψης

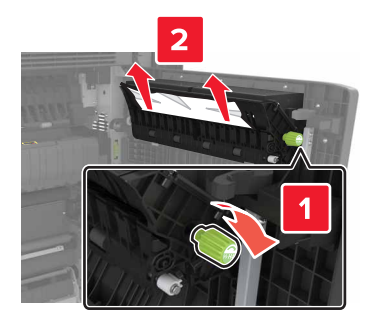

3 Ανοίξτε τις τυπικές θήκες και εντοπίστε το μπλοκαρισμένο χαρτί.

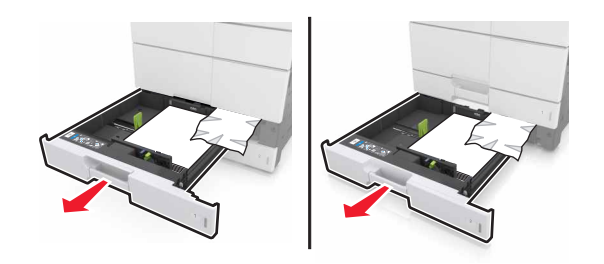

4 Αφαιρέστε το χαρτί που έχει εμπλακεί.

**Σημείωση:** Βεβαιωθείτε ότι αφαιρέσατε όλα τα κομματάκια χαρτιού.

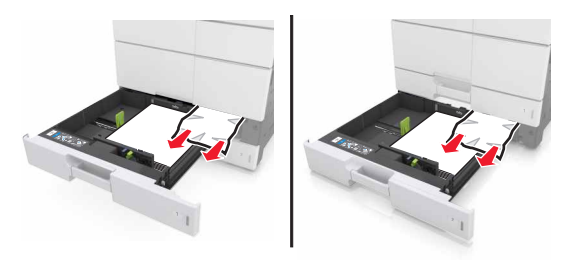

5 Κλείστε τις θήκες και τη θύρα C.

# Εμπλοκή χαρτιού σε [x], σύρετε τη θήκη 3000 φύλλων και ανοίξτε τη θύρα C. [2yy.xx]

1 Σύρετε τη θήκη των 3000 φύλλων.

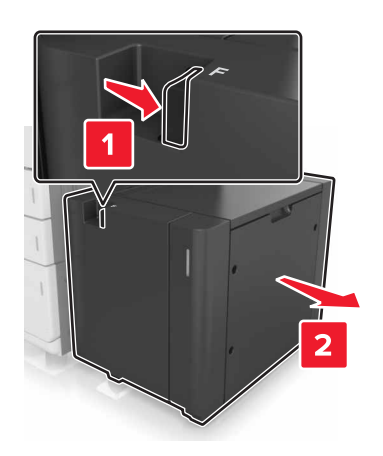

2 Ανοίξτε τη θύρα C. Βεβαιωθείτε ότι δεν χτυπά σε κάποιο καλώδιο που είναι συνδεδεμένο στον εκτυπωτή.

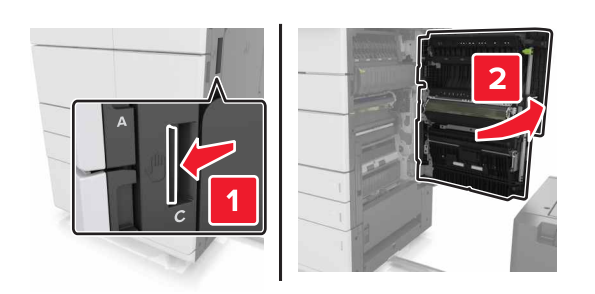

3 Αφαιρέστε το μπλοκαρισμένο χαρτί από οποιοδήποτε από τα παρακάτω σημεία:

**Σημείωση:** Βεβαιωθείτε ότι αφαιρέσατε όλα τα κομματάκια χαρτιού.

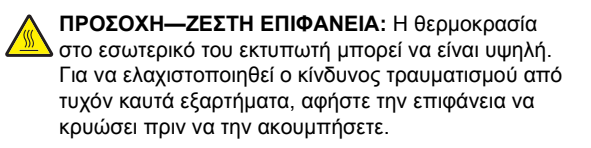

Περιοχή μονάδας τήξης

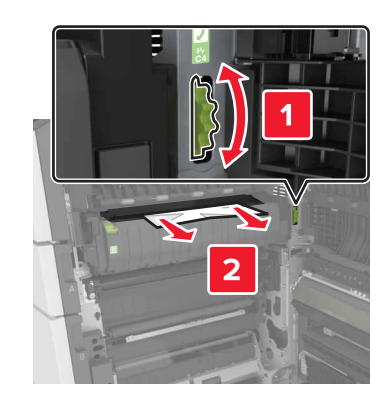

• Κάτω από την περιοχή της μονάδας τήξης

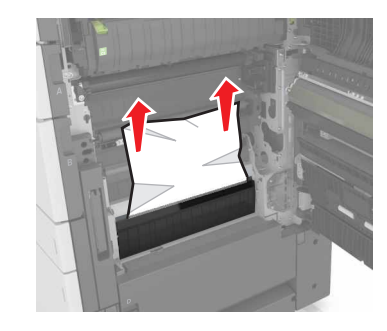

Μονάδα εκτύπωσης διπλής όψης - Περιοχή

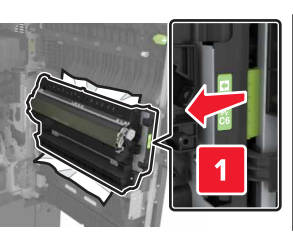

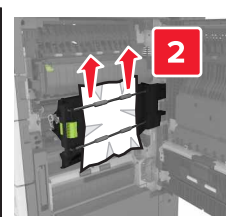

 Πάνω από την περιοχή της μονάδας εκτύπωσης διπλής όψης

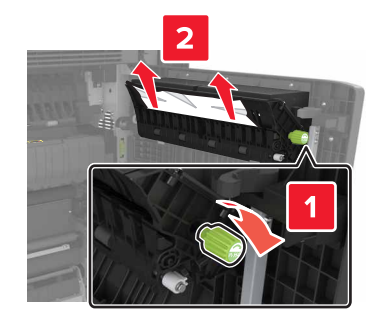

4 Ανοίξτε τις τυπικές θήκες και εντοπίστε το μπλοκαρισμένο χαρτί.

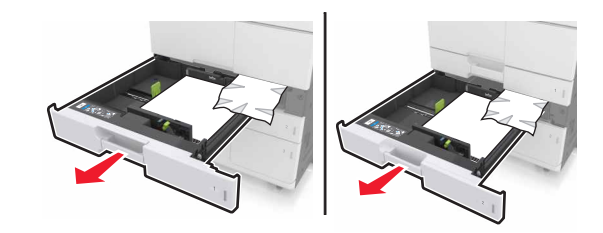

5 Αφαιρέστε το χαρτί που έχει εμπλακεί.

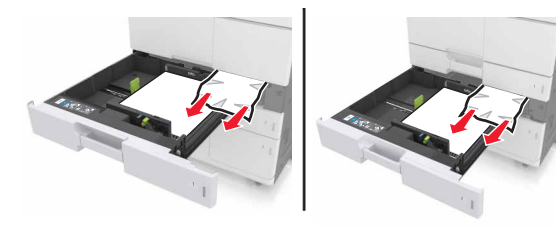

- 6 Κλείστε τις θήκες και τη θύρα C.
- 7 Σύρετε τη θήκη 3000 φύλλων πίσω στη θέση της.

# Εμπλοκή χαρτιού σε [x], ανοίξτε τη θύρα D και αφαιρέστε όλο το μπλοκαρισμένο χαρτί. [24y.xx]

1 Ανοίξτε τη θύρα D και αφαιρέστε το μπλοκαρισμένο χαρτί.

**Σημείωση:** Βεβαιωθείτε ότι αφαιρέσατε όλα τα κομματάκια χαρτιού.

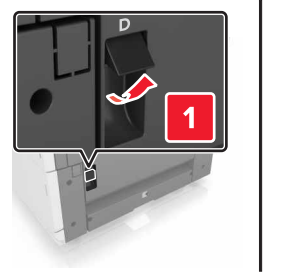

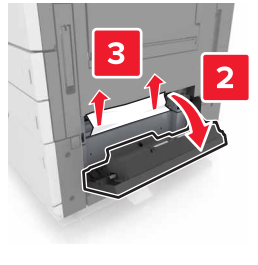

2 Ανοίξτε την προαιρετική θήκη και εντοπίστε το μπλοκαρισμένο χαρτί.

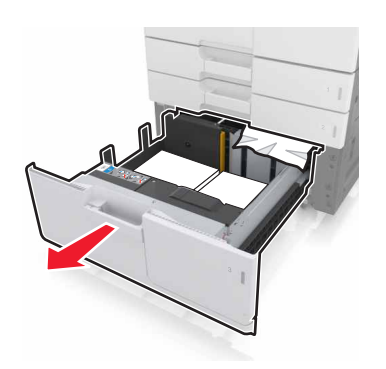

3 Αφαιρέστε το χαρτί που έχει εμπλακεί.

**Σημείωση:** Βεβαιωθείτε ότι αφαιρέσατε όλα τα κομματάκια χαρτιού.

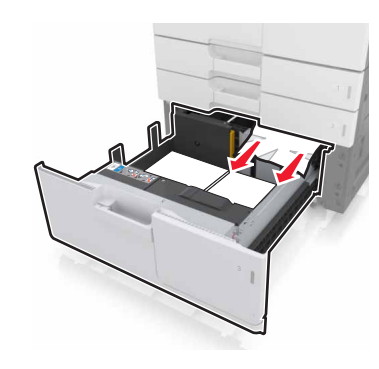

4 Κλείστε τη θήκη και τη θύρα D.

# Εμπλοκή χαρτιού σε [x], σύρετε τη θήκη 3000 φύλλων και ανοίξτε τη θύρα D. [24y.xx]

1 Σύρετε τη θήκη των 3000 φύλλων.

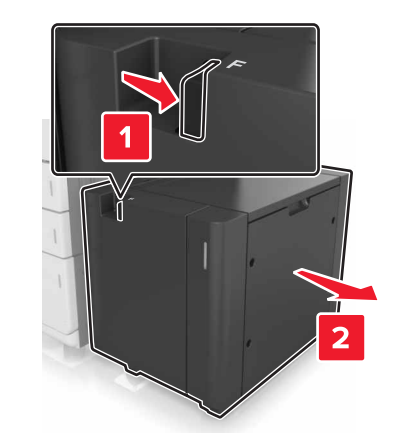

2 Ανοίξτε τη θύρα D και αφαιρέστε το μπλοκαρισμένο χαρτί.

**Σημείωση:** Βεβαιωθείτε ότι αφαιρέσατε όλα τα κομματάκια χαρτιού.

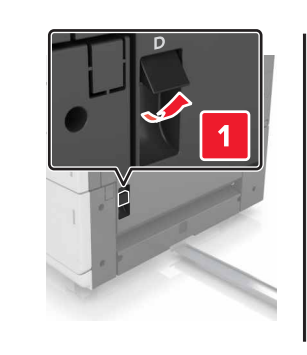

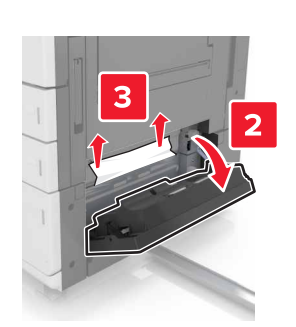

3 Ανοίξτε την προαιρετική θήκη και εντοπίστε το μπλοκαρισμένο χαρτί.

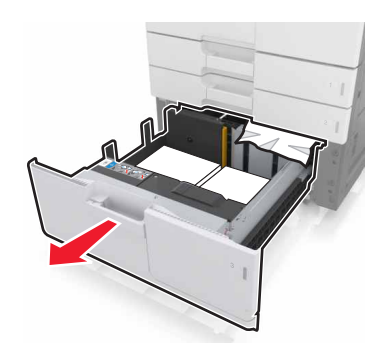

4 Αφαιρέστε το χαρτί που έχει εμπλακεί.

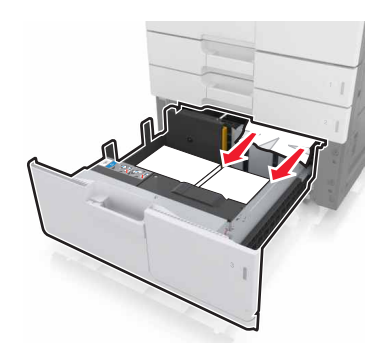

- 5 Κλείστε τη θήκη και τη θύρα D.
- 6 Σύρετε τη θήκη 3000 φύλλων πίσω στη θέση της.

# Εμπλοκή χαρτιού σε [x], σύρετε τη θήκη 3000 φύλλων και ανοίξτε τη θύρα F. [24y.xx]

1 Σύρετε τη θήκη των 3000 φύλλων.

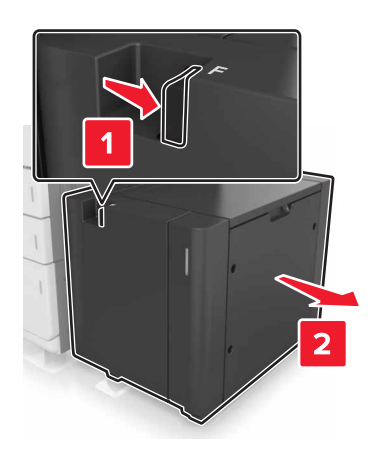

2 Αφαιρέστε το χαρτί που έχει εμπλακεί.

**Σημείωση:** Βεβαιωθείτε ότι αφαιρέσατε όλα τα κομματάκια χαρτιού.

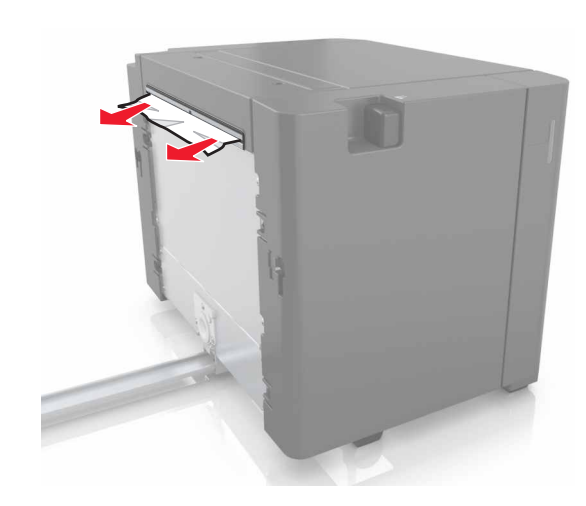

- 3 Ανοίξτε τη θύρα F και αφαιρέστε το μπλοκαρισμένο χαρτί.
  - **Σημείωση:** Βεβαιωθείτε ότι αφαιρέσατε όλα τα κομματάκια χαρτιού.

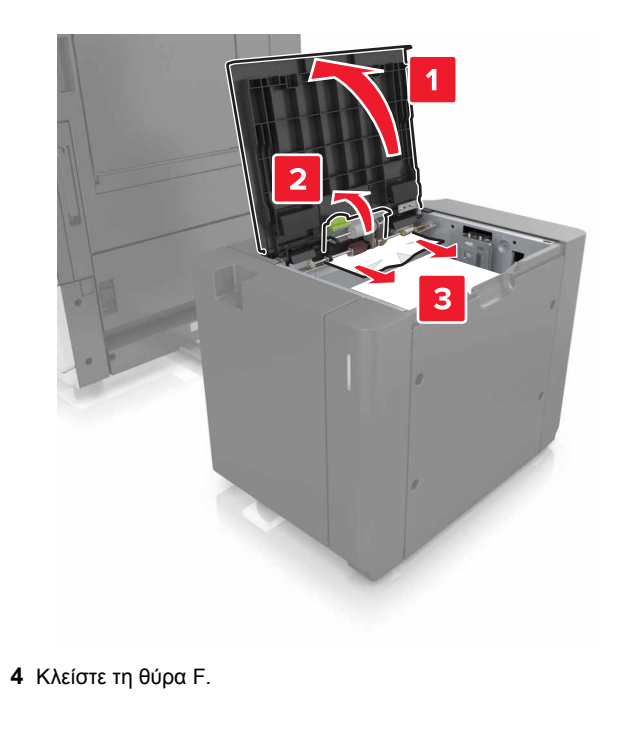

5 Ανοίξτε τη θύρα C. Βεβαιωθείτε ότι δεν χτυπά σε κάποιο καλώδιο που είναι συνδεδεμένο στον εκτυπωτή.

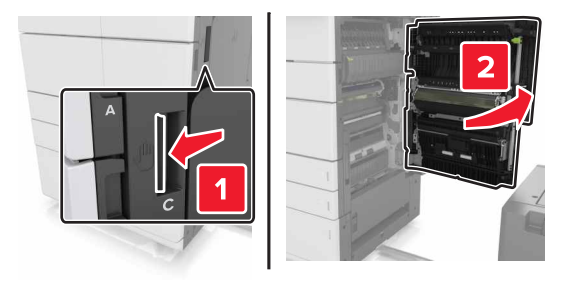

6 Αφαιρέστε το μπλοκαρισμένο χαρτί από οποιοδήποτε από τα παρακάτω σημεία:

**Σημείωση:** Βεβαιωθείτε ότι αφαιρέσατε όλα τα κομματάκια χαρτιού.

ΠΡΟΣΟΧΗ—ΖΕΣΤΗ ΕΠΙΦΑΝΕΙΑ: Η θερμοκρασία στο εσωτερικό του εκτυπωτή μπορεί να είναι υψηλή. Για να ελαχιστοποιηθεί ο κίνδυνος τραυματισμού από τυχόν καυτά εξαρτήματα, αφήστε την επιφάνεια να κρυώσει πριν να την ακουμπήσετε.

Περιοχή μονάδας τήξης

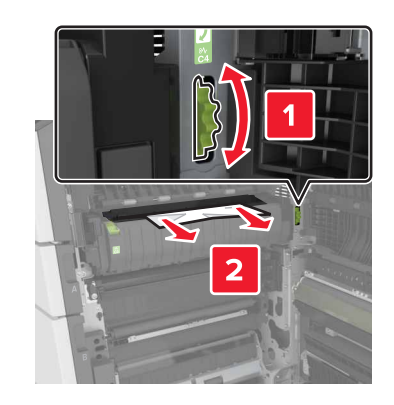

• Κάτω από την περιοχή της μονάδας τήξης

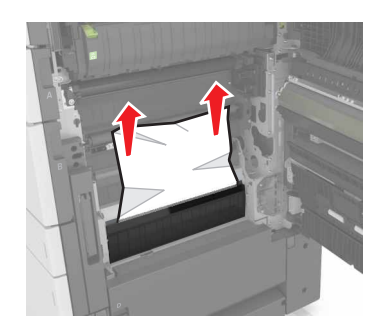

Μονάδα εκτύπωσης διπλής όψης - Περιοχή

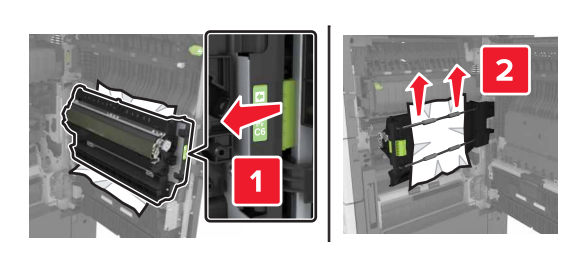

 Πάνω από την περιοχή της μονάδας εκτύπωσης διπλής όψης

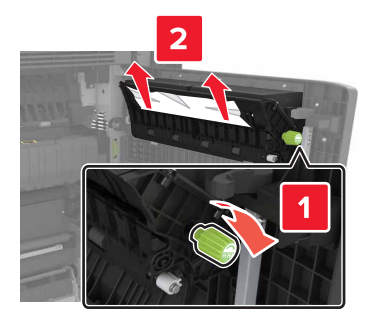

7 Κλείστε τη θύρα C και σύρετε τη θήκη 3000 φύλλων πίσω στη θέση της.

# Εμπλοκή χαρτιού σε [x], ανοίξτε τις θύρες G, Η και J και αφαιρέστε το μπλοκαρισμένο χαρτί. Αφήστε το χαρτί στην υποδοχή. [4yy.xx]

- Ανοίξτε τη θύρα G και, στη συνέχεια, αφαιρέστε το μπλοκαρισμένο χαρτί.
  - **Σημείωση:** Βεβαιωθείτε ότι αφαιρέσατε όλα τα κομματάκια χαρτιού.

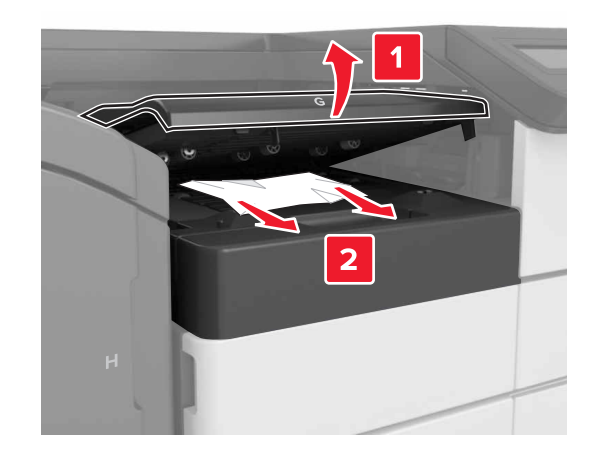

2 Ανοίξτε τη θύρα J και, στη συνέχεια, ανασηκώστε τη λαβή J1 σε όρθια θέση.

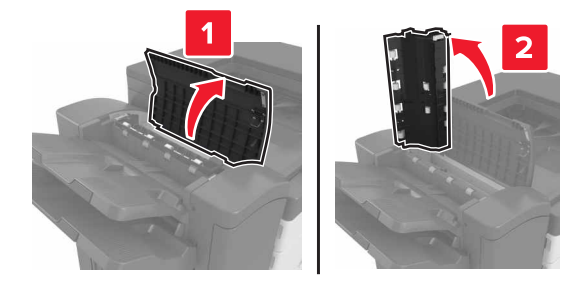

#### 3 Ανοίξτε τη θύρα Η.

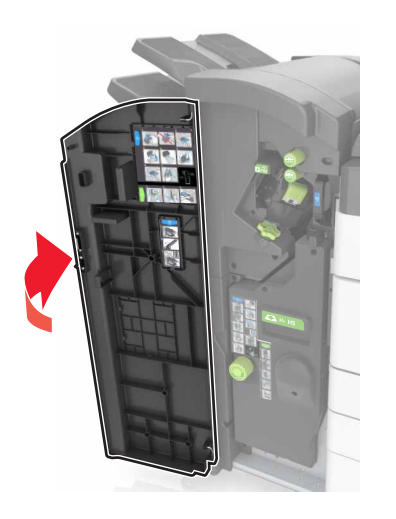

4 Αφαιρέστε το μπλοκαρισμένο χαρτί από οποιαδήποτε από τις παρακάτω θέσεις:

Θύρα J

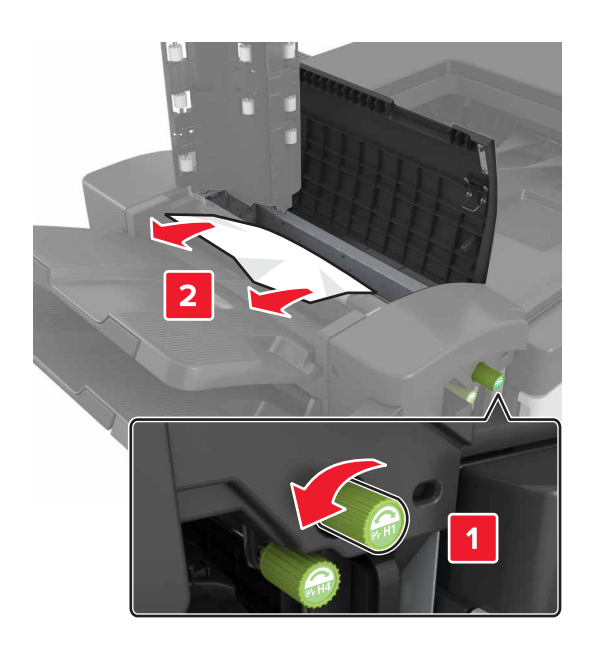

**Σημείωση:** Εάν υπάρχει μπλοκαρισμένο χαρτί μεταξύ των θηκών της μονάδας φινιρίσματος, αφαιρέστε το χαρτί.

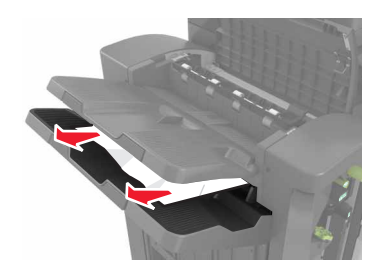

### Περιοχές Η1 και Η2

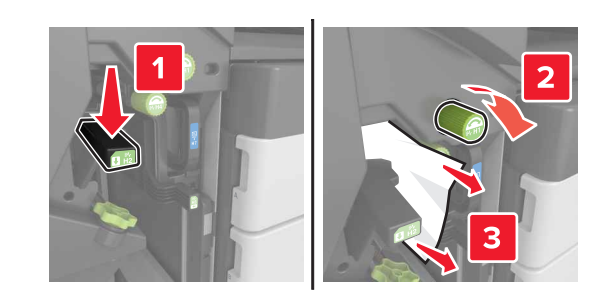

Περιοχές Η3 και Η4

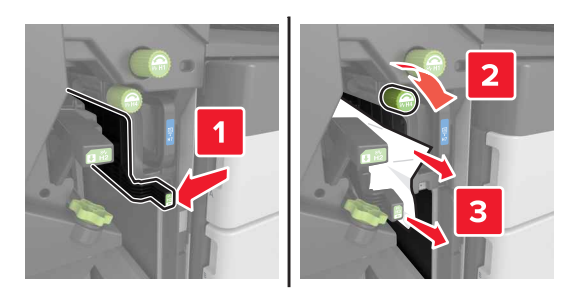

Περιοχή H6

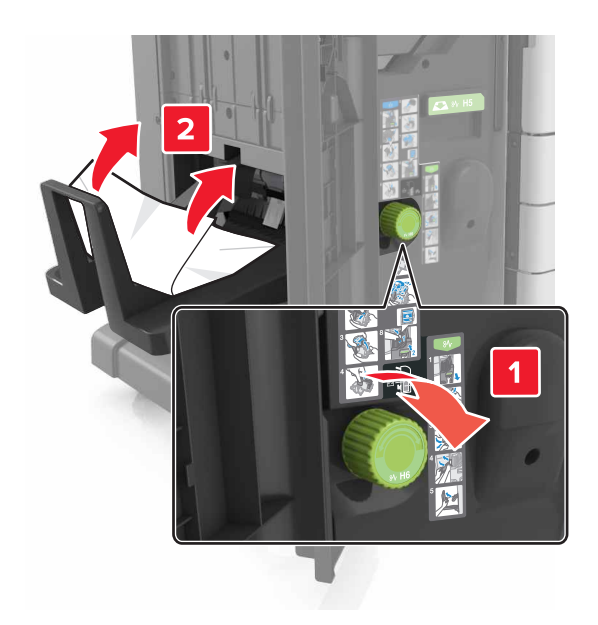

- 5 Κλείστε τη θύρα Η.
- 6 Ανοίξτε τη θύρα C και, στη συνέχεια, αφαιρέστε το μπλοκαρισμένο χαρτί.

**Σημείωση:** Βεβαιωθείτε ότι η θύρα C δεν συνθλίβει κάποιο καλώδιο που είναι συνδεδεμένο στον εκτυπωτή.

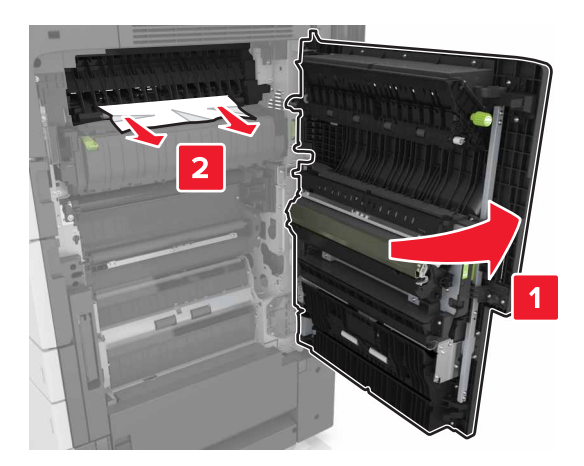

#### Σημειώσεις:

- Βεβαιωθείτε ότι αφαιρέσατε όλα τα κομματάκια χαρτιού.
- Εάν έχετε εγκαταστήσει τη θήκη 3000 φύλλων, σύρετε τη θήκη προς τα δεξιά για να ανοίξει η θύρα.

7 Κλείστε τη θύρα C.

# Εμπλοκή χαρτιού σε [x], πιέστε την ασφάλεια για να αποκτήσετε πρόσβαση στην περιοχή G. Αφήστε το χαρτί στη θήκη. [40y.xx]

 Αφαιρέστε όλο το χαρτί από τη θήκη της μονάδας φινιρίσματος συρραφής.

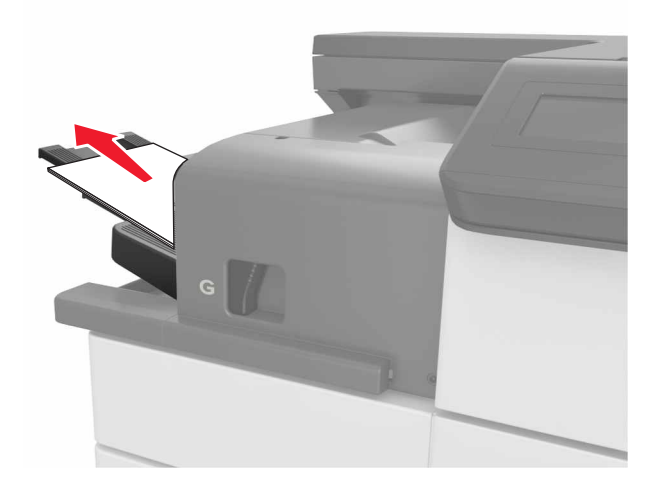

2 Πιέστε την ασφάλεια, σύρετε τη μονάδα φινιρίσματος συρραφής προς τα αριστερά και αφαιρέστε το μπλοκαρισμένο χαρτί.

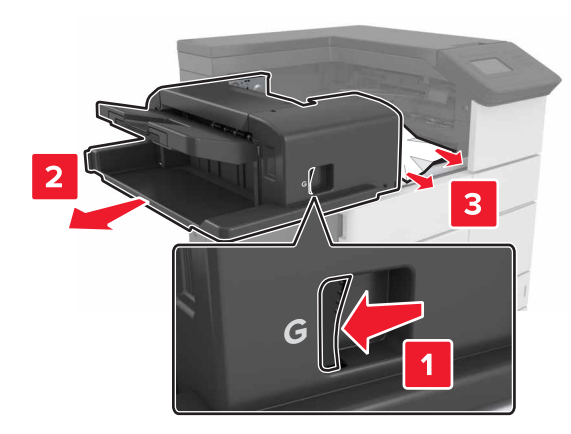

#### Σημειώσεις:

- Βεβαιωθείτε ότι αφαιρέσατε όλα τα κομματάκια χαρτιού.
- Αν χρειάζεται, γυρίστε τον τροχό περιστροφής G1 προς τα κάτω για να τροφοδοτήσετε το μπλοκαρισμένο χαρτί στη θήκη της μονάδας φινιρίσματος και μετά αφαιρέστε το χαρτί.

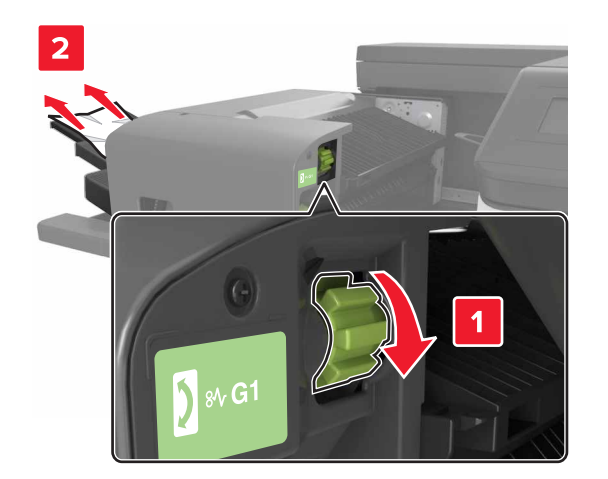

#### 3 Σύρετε τη μονάδα φινιρίσματος πίσω στη θέση της.

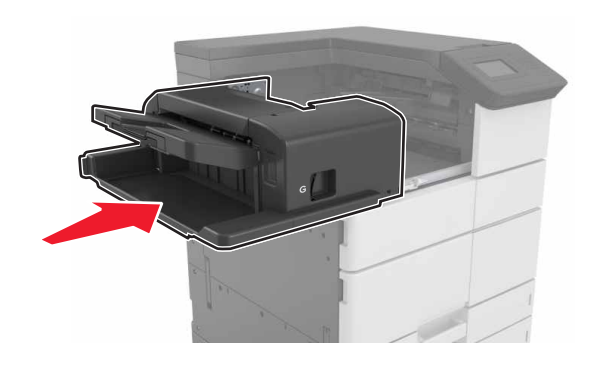

4 Ανοίξτε τη θύρα C και, στη συνέχεια, αφαιρέστε το μπλοκαρισμένο χαρτί.

> ΠΡΟΣΟΧΗ—ΖΕΣΤΗ ΕΠΙΦΑΝΕΙΑ: Η θερμοκρασία στο εσωτερικό του εκτυπωτή μπορεί να είναι υψηλή. Για να ελαχιστοποιηθεί ο κίνδυνος τραυματισμού από τυχόν καυτά εξαρτήματα, αφήστε την επιφάνεια να κρυώσει πριν να την ακουμπήσετε.

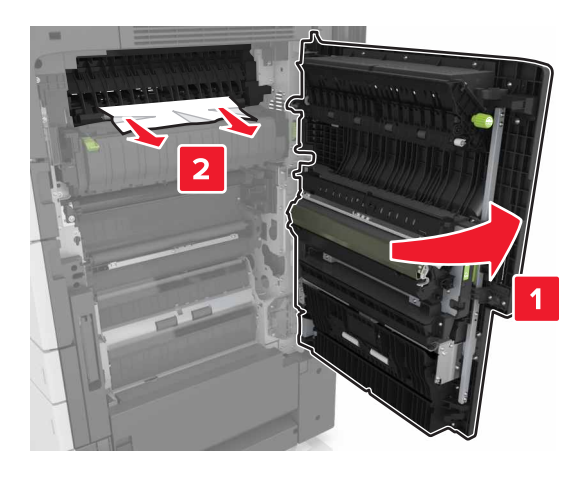

#### Σημειώσεις:

- Βεβαιωθείτε ότι η θύρα C δεν χτυπά σε κάποιο καλώδιο που είναι συνδεδεμένο στον εκτυπωτή.
- Βεβαιωθείτε ότι αφαιρέσατε όλα τα κομματάκια χαρτιού.
- Αν έχει εγκατασταθεί η θήκη 3000 φύλλων, σύρετε τη θήκη προς τα δεξιά για να ανοίξετε τη θύρα.

5 Κλείστε τη θύρα C.

Εμπλοκή χαρτιού σε [x], πιέστε την ασφάλεια για να αποκτήσετε πρόσβαση στην περιοχή G και αφαιρέστε τους μπλοκαρισμένους συνδετήρες. Αφήστε το χαρτί στη θήκη. [402.93]

 Αφαιρέστε όλο το χαρτί από τη θήκη της μονάδας φινιρίσματος συρραφής.

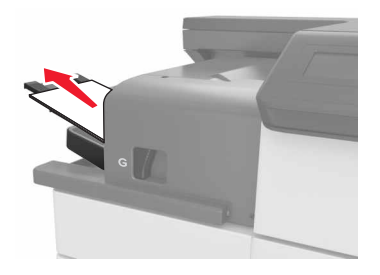

2 Πιέστε την ασφάλεια στη μονάδα φινιρίσματος συρραφής και σύρετε τη μονάδα φινιρίσματος προς τα αριστερά.

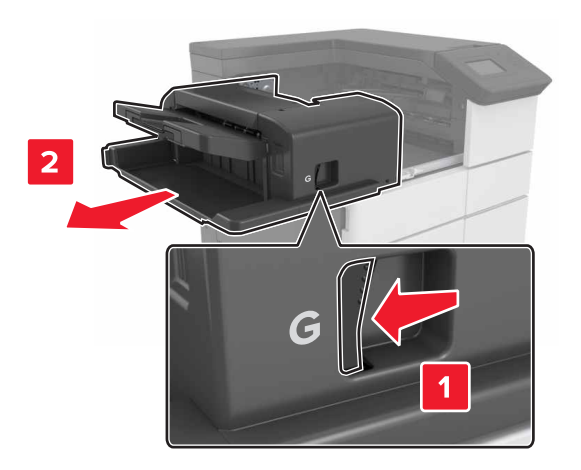

3 Αφαιρέστε το μηχανισμό συγκράτησης της κασέτας συρραφής.

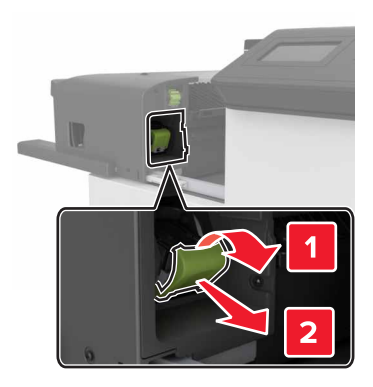

4 Χρησιμοποιήστε τη μεταλλική λαβή για να ανασηκώσετε το προστατευτικό εξάρτημα του συστήματος συρραφής και, στη συνέχεια, αφαιρέστε τους χαλαρούς συνδετήρες.

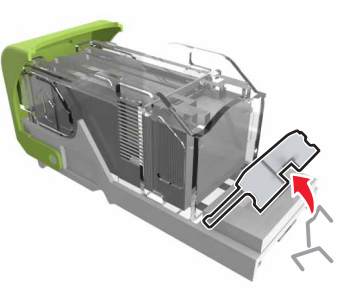

5 Πιέστε προς τα κάτω το προστατευτικό εξάρτημα του συστήματος συρραφής ώσπου να ασφαλίσει στη θέση του με ένα κλικ.

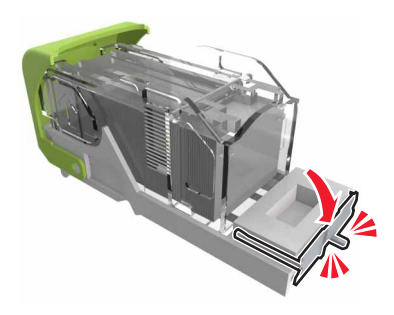

6 Πιέστε τους συνδετήρες κόντρα στο μεταλλικό βραχίονα.

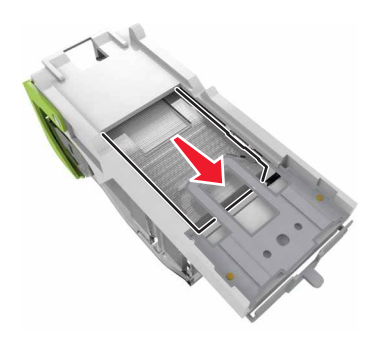

Σημείωση: Αν οι συνδετήρες βρίσκονται στο πίσω μέρος της κασέτας, τραντάξτε την κασέτα προς τα κάτω για να έρθουν οι συνδετήρες κοντά στο μεταλλικό βραχίονα.

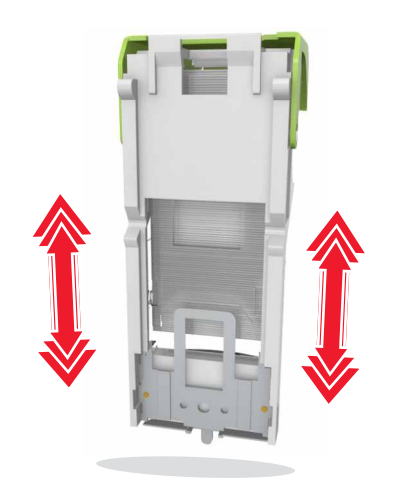

7 Σπρώξτε το μηχανισμό συγκράτησης της κασέτας στο εσωτερικό της μονάδας φινιρίσματος ώσπου ο μηχανισμός συγκράτησης να ασφαλίσει στη θέση του με ένα κλικ.

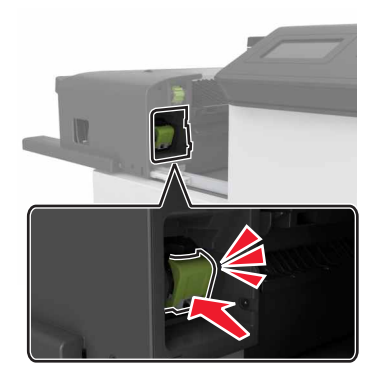

8 Σύρετε τη μονάδα φινιρίσματος πίσω στη θέση της.

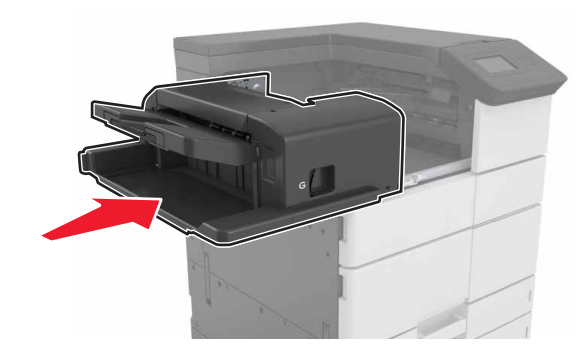

Εμπλοκή χαρτιού σε [x], ανοίξτε τη θύρα Η και περιστρέψτε τη λαβή Η6 δεξιόστροφα. Αφήστε το χαρτί στη θήκη. [426.xx–428.xx]

Αν το μπλοκαρισμένο χαρτί βρίσκεται κάτω από τη θύρα G, ανοίξτε τη θύρα και αφαιρέστε το χαρτί.

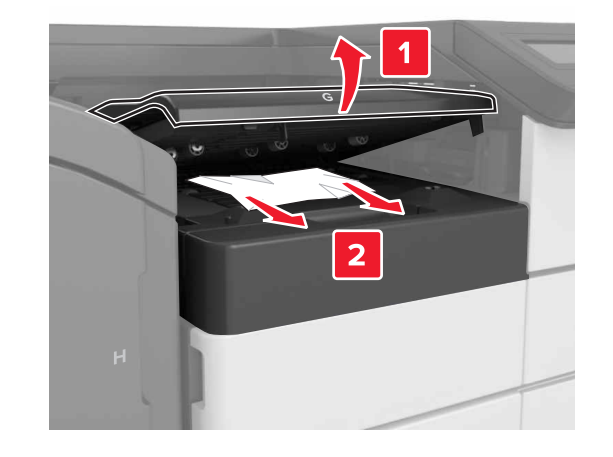

1 Ανοίξτε τη θύρα J και ανασηκώστε τη λαβή J1.

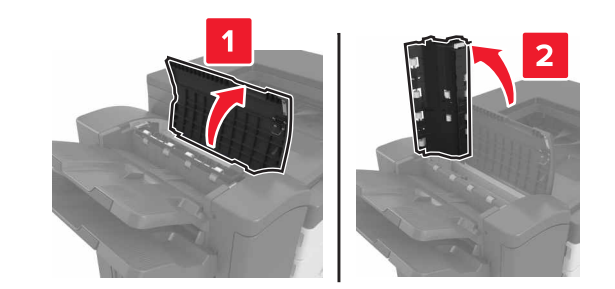

2 Ανοίξτε τη θύρα Η.

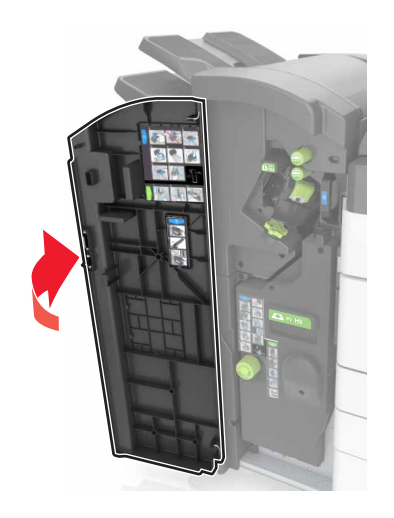

3 Αφαιρέστε το μπλοκαρισμένο χαρτί από οποιοδήποτε από τα παρακάτω σημεία:

Θύρα J

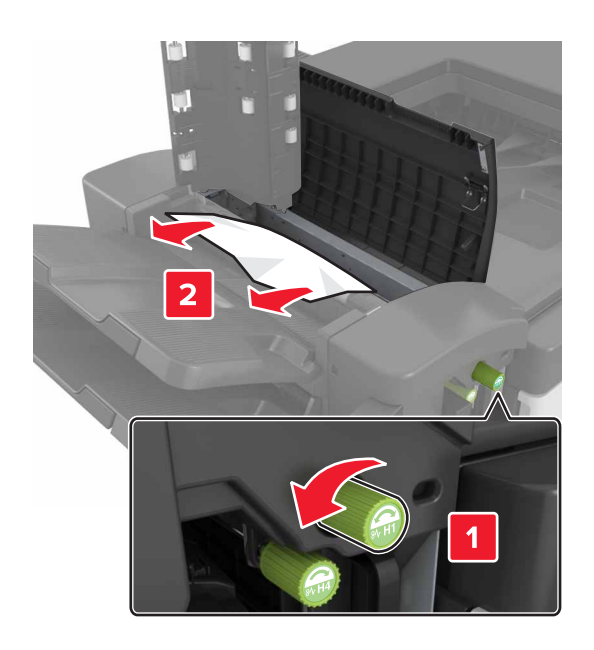

**Σημείωση:** Αν υπάρχει μπλοκαρισμένο χαρτί ανάμεσα στις θήκες της μονάδας φινιρίσματος, αφαιρέστε το χαρτί.

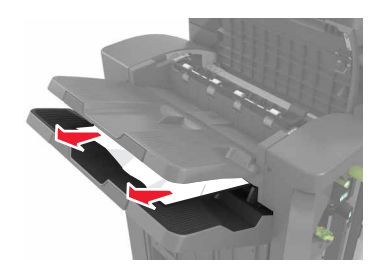

Περιοχές Η1 και Η2

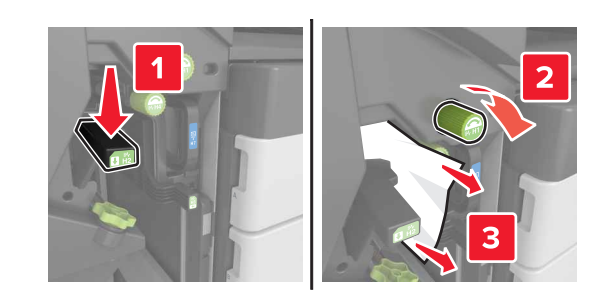

Περιοχές Η3 και Η4

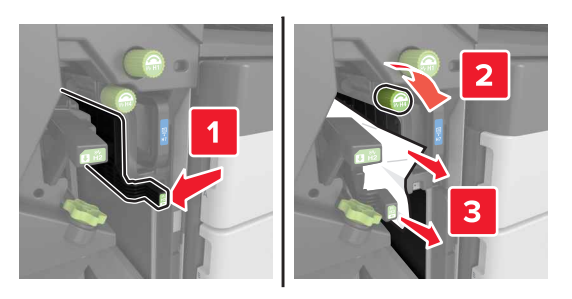

Περιοχή H6

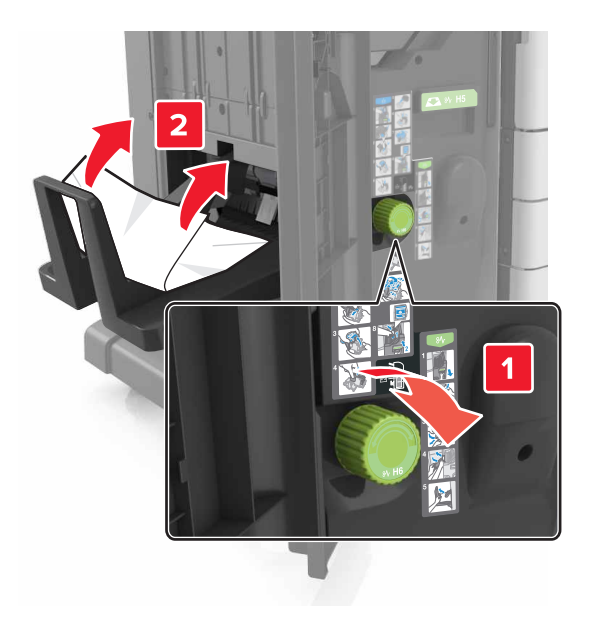

4 Χρησιμοποιώντας τη λαβή H5, τραβήξτε προς τα έξω τη μονάδα δημιουργίας φυλλαδίων.

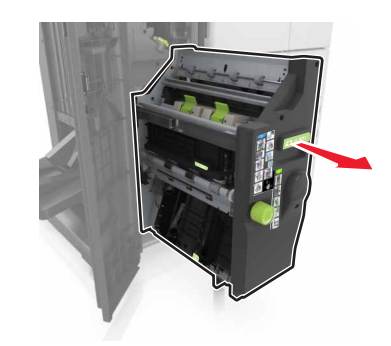

5 Αφαιρέστε το μπλοκαρισμένο χαρτί από οποιοδήποτε από τα παρακάτω σημεία:

#### Περιοχή H8

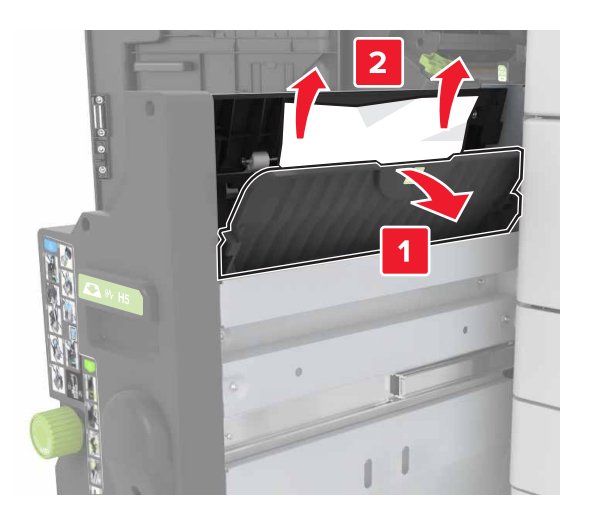

Περιοχή H9

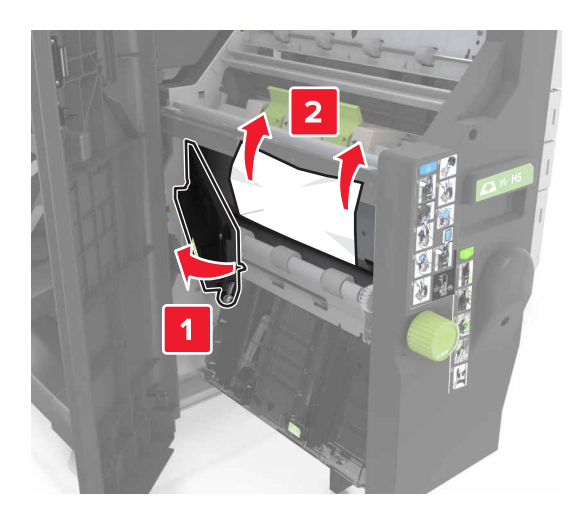

Περιοχή Η10

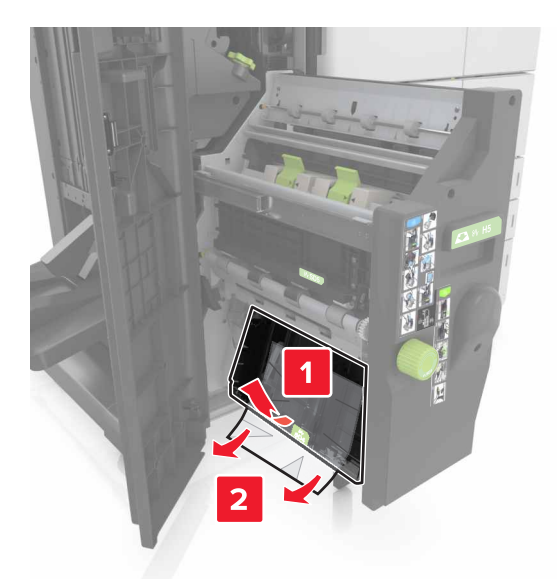

- 6 Πιέστε τη μονάδα δημιουργίας φυλλαδίων πίσω στη θέση της.
- 7 Κλείστε τη θύρα Η.
- 8 Ανοίξτε τη θύρα C και, στη συνέχεια, αφαιρέστε το μπλοκαρισμένο χαρτί.

ΠΡΟΣΟΧΗ—ΖΕΣΤΗ ΕΠΙΦΑΝΕΙΑ: Η θερμοκρασία στο εσωτερικό του εκτυπωτή μπορεί να είναι υψηλή. Για να ελαχιστοποιηθεί ο κίνδυνος τραυματισμού από τυχόν καυτά εξαρτήματα, αφήστε την επιφάνεια να κρυώσει πριν να την ακουμπήσετε.

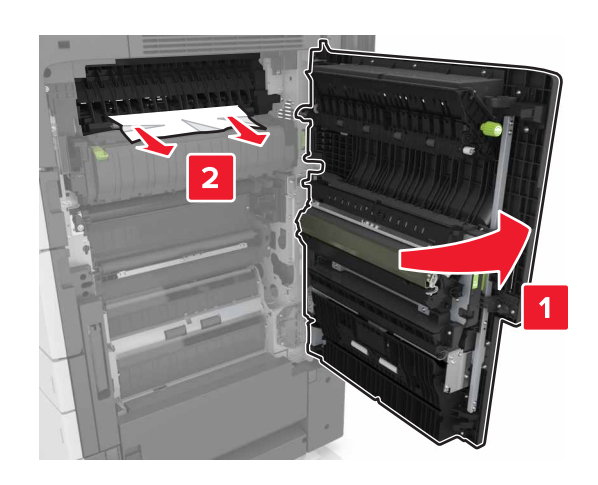

#### Σημειώσεις:

- Βεβαιωθείτε ότι η θύρα C δεν χτυπά σε κάποιο καλώδιο που είναι συνδεδεμένο στον εκτυπωτή.
- Βεβαιωθείτε ότι αφαιρέσατε όλα τα κομματάκια χαρτιού.
- Αν έχει εγκατασταθεί η θήκη 3000 φύλλων, σύρετε τη θήκη προς τα δεξιά για να ανοίξετε τη θύρα.

9 Κλείστε τη θύρα C.